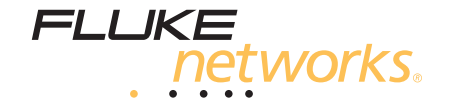

# DTX-MFM2/GFM2/SFM2

**Fiber Modules** 

用户手册

销售热线:0755-82816978

PN 2142235 April 2004, Rev. 4 4/10 (Simplified Chinese) ©2004, 2006, 2007, 2010 Fluke Corporation. All rights reserved. Printed in USA. All product names are trademarks of their respective companies.

目录

页码

# 标题

| 特性概述                | 1  |
|---------------------|----|
| 注册                  | 1  |
| 与 Fluke Networks 联系 | 2  |
| 访问技术参考手册            | 2  |
| 缆线测试信息的额外资源         | 2  |
| 开封                  | 3  |
| DTX-MFM2 多模光纤模块     | 3  |
| DTX-GFM2 多模光纤模块     | 3  |
| DTX-SFM2 单模光纤模块     | 3  |
| 安全说明                | 4  |
| 入门和认识               | 6  |
| 安装与拆卸光纤模块           | 6  |
| 物理特性                | 7  |
| 安装连接适配器             | 8  |
| 可靠的光纤测试结果概要         | 10 |
| 清洁连接器及适配器           | 10 |
| 关于设置基准              | 11 |

| 选择测试基准线                    | 12   |
|----------------------------|------|
| 对测试基准线进行测试                 | 12   |
| 用心轴测试多模光纤                  | 12   |
| 光纤测试设置值                    | 15   |
| 关于1个跳接的连接                  | 20   |
| 认证光纤布线                     | 20   |
| 以智能远端模式进行自动测试              | 20   |
| 以环回模式进行自动测试                | 28   |
| 以远端信号源模式进行自动测试             | 36   |
| 使用视频故障定位器                  | 44   |
| 监控光学功率                     | 47   |
| 选件及零配件                     | 50   |
| 维护保养                       | 50   |
| 更换光纤测试基准线                  | 50   |
| 将远端测试仪用于 OptiFiber 认证 OTDR | 50   |
| 认证、符合标准及规范信息               | 51   |
| 如何测试测试基准线                  | A-53 |
| 测试方法参考对照表                  | B-61 |
| 修改的 1 个跳接法                 | C-63 |
|                            |      |

索引

ii

# 图目录

图

| 标题 |
|----|
|----|

| 1.  | 安装与拆卸光纤模块                   | 6  |
|-----|-----------------------------|----|
| 2.  | 光纤模块特性                      | 7  |
| 3.  | SC、ST、LC 和 FC 连接适配器         | 8  |
| 4.  | 安装连接适配器                     | 9  |
| 5.  | 在心轴上盘绕测试基准线                 | 14 |
| 6.  | 如何确定适配器数量设置的实例(以单模为例,未使用心轴) | 17 |
| 7.  | 远端信号源模式所需的装置(1个跳接法)         | 21 |
| 8.  | 以智能远端模式设置基准(1个跳接法)          | 23 |
| 9.  | 以智能远端模式测试测试基准线              | 25 |
| 10. | 以智能远端模式测试光纤链路(1个跳接法)        | 27 |
| 11. | 以环回模式进行测试所需的装置(1个跳接法)       | 29 |
| 12. | 以环回模式设置基准(1个跳接法)            | 31 |
| 13. | 以环回模式测试测试基准线                | 33 |
| 14. | 以环回模式测试光纤(1个跳接法)            | 35 |
| 15. | 以远端信号源模式进行测试所需的装置(1个跳接法)    | 36 |
| 16. | 以远端信号源模式设置基准(1个跳接法)         | 39 |
| 17. | 以远端信号源模式测试测试基准线             | 41 |
|     |                             |    |

| 18.  | 以远端信号源模式测试链路(1个跳接法) | 43   |
|------|---------------------|------|
| 19.  | 使用视频故障定位器所需的装置      | 44   |
| 20.  | 使用视频故障定位器           | 46   |
| 21.  | 监控光学功率所需的装置         | 47   |
| 22.  | 监控光学功率连接            | 49   |
| A-1. | 用于测试测试基准线的装置        | A-54 |
| A-2. | 光纤端面的范例             | A-56 |
| A-3. | 基准连接                | A-57 |
| A-4. | 用于测试测试基准线的连接        | A-59 |
| C-1. | 修改的1个跳接法:智能远端模式基准连接 | C-64 |
| C-2. | 修改的1个跳接法:智能远端模式测试连接 | C-65 |
|      |                     |      |

# DTX-MFM2/GFM2/SFM2 光纤模块

### 特性概述

DTX-MFM2、 DTX-GFM2 和 DTX-SFM2 光纤模块可与 DTX 系列 CableAnalyzer 电缆分析仪配套使用,用于测试和认证 光纤布线安装。光纤模块包含下列功能及特性:

- 在双光纤布线上测量光功率损耗及长度。DTX-MFM2可在850nm和1300nm波长下测试多模布线。DTX-SFM2则可在1310nm和1550nm波长下测试单模布线。当需要一个VCSEL光源时,DTX-GFM2可以让VCSEL光源在850nm和1310nm波长条件下测试多模布线
- 每个模块可传输两种波长(850 nm 和 1300 nm, 850 nm 和 1310 nm,或 1310 nm 和 1550 nm)。
- 可互换的连接适配器可为大多数 SFF (小型)光纤连接 器提供符合 ISO 和 TIA 标准的基准连接和测试连接。
- 提供根据工业标准极限值的通过 / 失败测试结果。

- 视频故障定位器帮助您找到断裂、不良的拼接点、及弯曲,并可检查光纤的连通性和极性。
- FindFiber™ 功能帮助您确立与确认光纤连接。

注意

光纤模块与DTX-ELT 不兼容。

# 注册

向 Fluke Networks 注册产品后,用户可获得有关产品更新、 故障诊断技巧和其它支持服务等宝贵信息。如要注册,上 Fluke Networks 网站填写在线注册表,网址是: www.flukenetworks.com/fnet/zh-cn/MyAccount。

# 开封

光纤模块包装箱内有下列零配件。若内容物有损坏或遗失, 请立即与购买处联系。

#### DTX-MFM2 多模光纤模块

- 两个 DTX-MFM2 光纤模块,用于在 850 nm 和 1300 nm 波长下进行测试
- 两根 62.5/125 µm 多模测试基准线, 2 m 长, SC/SC 接头
- 两个灰色心轴,用于带 3 mm 包覆层的 62.5 /125 μm 光 纤
- 两个红色心轴,用于带 3 mm 包覆层的 50 /125 µm 光纤
- DTX-MFM2/GFM2/SFM2 光纤模块用户手册

#### DTX-GFM2 多模光纤模块

- 两个DTX-GFM2光纤模块,用于在850 nm和1310 nm波 长下进行测试
- 两根 50/125 µm 多模测试基准线, 2 m 长, SC/SC 接头
- DTX-MFM2/GFM2/SFM2 光纤模块用户手册

#### DTX-SFM2 单模光纤模块

- 两个 DTX-SFM2 光纤模块,用于在 1310 nm 和 1550 nm 波长下进行测试。
- 两根 9/125 μm 单模测试基准线, 2 m 长, SC/SC 接头
- DTX-MFM2/GFM2/SFM2 光纤模块用户手册

#### 注释

随附的测试基准线和连接适配器类型适合用于测试 SC 端接的链路。其它连接器类型或 50 /125 µm 光纤 则需要使用其它测试基准线和适配器类型。许多跳 接线零配件均可从 Fluke Networks 购得。

# 安全说明

# ▲ 警告 ▲

为了避免可能引起火灾、电击或人员伤害,请参阅 DTX 系列CableAnalyzer 用户手册中所述的安全 信息。

▲ 警告:第1类和第2类激光产品 ▲ 为了避免危险辐射可能对眼睛造成伤害:

- 切勿直视光学连接器内部。有些光源会产生肉眼不可见的辐射,可能对您的双眼造成永久的损伤。
- 始终用防尘罩覆盖住光纤模块的 OUTPUT (输出) 端口或将测试基准线与端口连接。即使没有在进行 测试时,"输出"端口亦可保持现用的状态。覆盖住 端口可以降低意外曝露于危险辐射的风险。

- 在将光纤与您要使用的端口连接之前,切勿开始测 试或启动 OUTPUT (输出)端口或 VFL 端口。
- 不要直视视频故障定位器输出端口。短暂地曝露在 定位器的输出端口不会伤害到眼睛;但是,长时间 的直接曝露则有潜在的危险。
- 若无适当的过滤装备,切勿使用放大镜来查看光学 输出端口。
- 使用此处没有提及的控制、调整、或程序可能导致 有害的辐射曝露。

# \Lambda 小心

为了避免损坏被测的测试仪或缆线,为了避免数据 丢失,并确保取得准确度最大的测试结果:

- 如果并未安装光纤模块,请将模块托架盖保留在原位。
- 在连接或拆除模块前,先将测试仪关闭。

- 使用光纤模块时,在每次使用前,用适当的清洁程 序来清洁所有光纤连接器。忽略此步骤或使用不正 确的程序可能导致不可靠的测试结果,并且可能永 久损坏连接器。请参见第 10 页。
- 仅使用符合 ISO/IEC 14763-3 要求的高品质的测试基 准线。定期对连接线进行测试。参见附录 A。
- 不使用时,请用防尘罩盖住所有连接器。

- 将光纤模块的连接适配器存放在随附的容器中。
- 请勿接触光电二极管镜头 (见图 4)。
- 请勿将适配器拧得过紧或使用工具来拧紧适配器。
- 使用Fluke Networks FiberInspector视频显微镜定期 检视光纤模块的输出 (OUTPUT) 连接器是否有刮 痕及其它损伤。

#### DTX-MFM2/GFM2/SFM2 光纤模块 用户手册

# 入门和认识

下面的部分说明光纤模块的特性。

#### 安装与拆卸光纤模块

图 1 显示如何安装与拆卸光纤模块。

▲ 小心 如果并未安装光纤模块,请将模块托架盖保留在原 位。

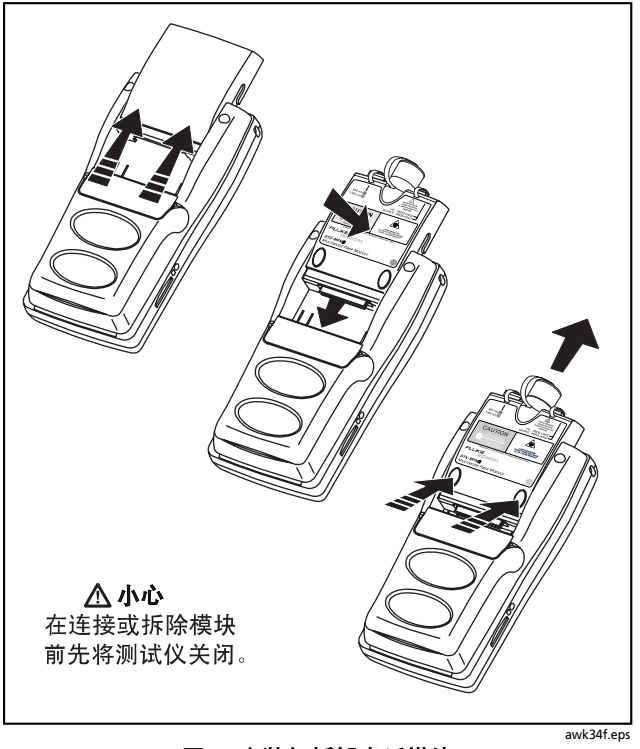

图 1. 安装与拆卸光纤模块

#### 物理特性

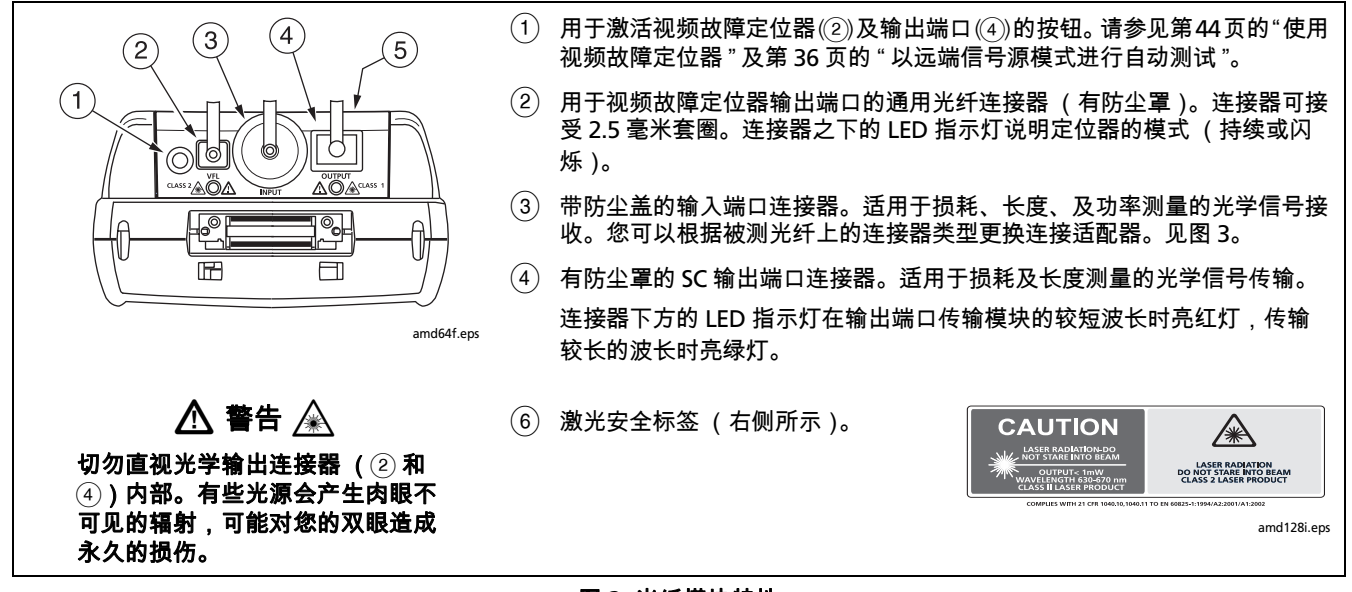

图 2. 光纤模块特性

DTX-MFM2/GFM2/SFM2 光纤模块 用户手册

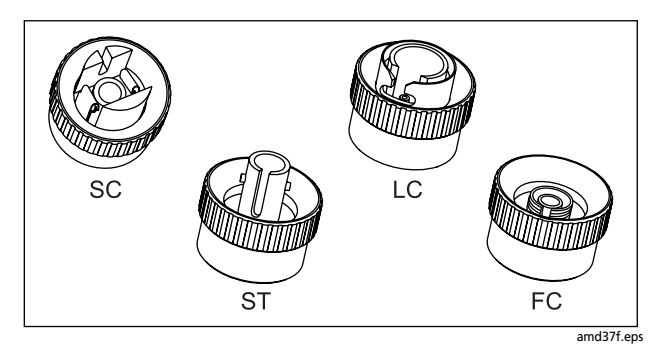

图 3. SC、 ST、 LC 和 FC 连接适配器

### 安装连接适配器

连接 SC, ST, LC 和 FC 光纤连接器时,您可以更换光纤模块 的输入端口连接适配器。或许可以选用其它适配器型式。请 查看 Fluke Networks 网站获取更新。 ▲ 小心

- 不使用时,请用防尘罩盖住所有连接器。
- 将光纤模块的连接适配器存放在随附的容器中。
- 请勿接触光电二极管镜头 (见图 4)。
- 请勿将适配器拧得过紧或使用工具来拧紧适配器。

要安装连接适配器,请参照图4并执行下列操作:

- 1 找到光纤模块连接器上的槽口及适配器环上的键。
- 2 握住适配器,使其不在螺母中转动,然后将适配器的键 对准模块连接器的槽口,再将适配器滑入连接器。
- 3 将螺母拧到模块连接器上。

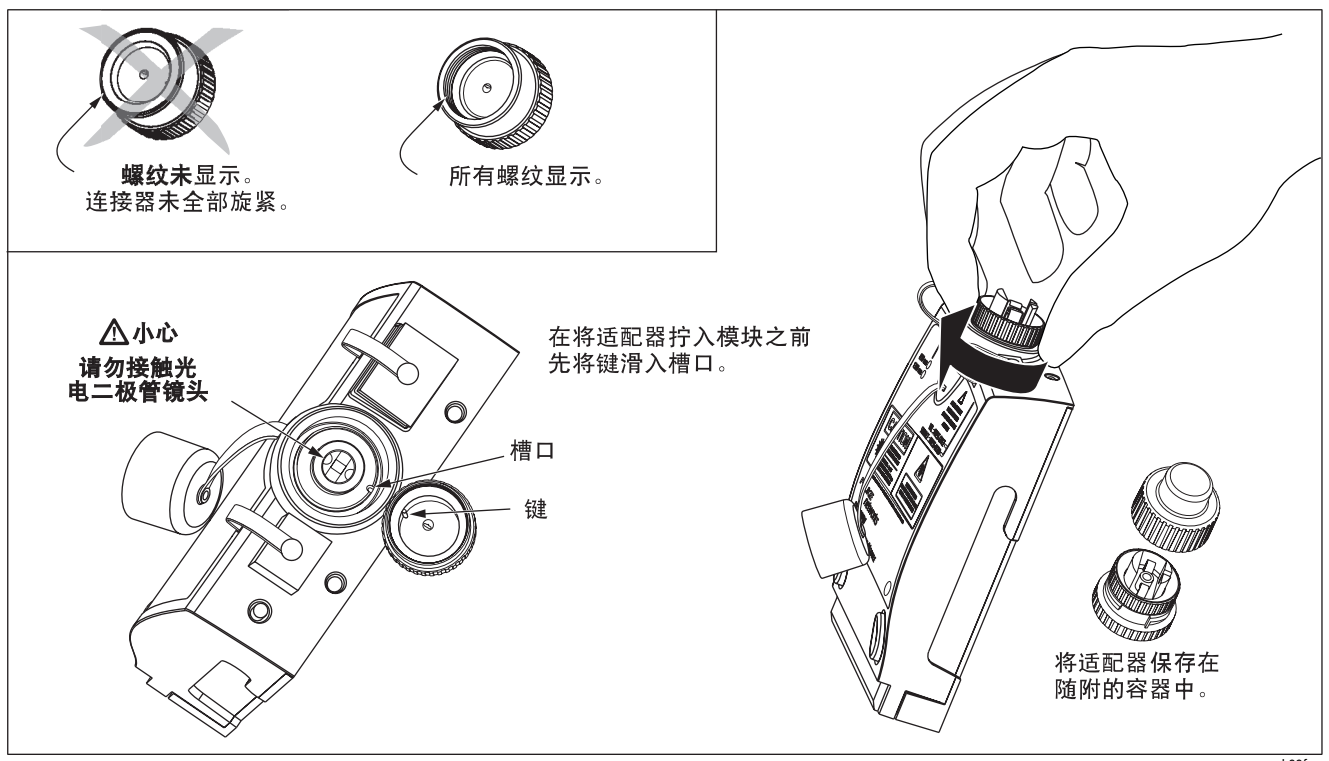

图 4. 安装连接适配器

# 可靠的光纤测试结果概要

为了取得可靠的光纤测试结果,您需遵循适当的清洁及基准 设置程序,且在有些情况下,在测试期间还需使用心轴。

#### 清洁连接器及适配器

连接前须先清洁并检视光纤连接器。使用光纤光学溶剂以及 光学拭布或棉签,按照以下方法来清洁连接器:

#### 隔板连接器和光纤模块的输出连接器

注释

使用2.5 毫米泡沫棉签清洁测试仪的光学连接器。

- 将光纤光学溶剂笔或者浸泡过溶剂的棉签的顶端接触到 无棉拭布或者是光纤清洁卡上。
- 2 用一根新的干棉签蘸取拭布或清洁卡上有溶剂的地方。

- **3** 把棉签推入连接器内,沿端面绕3到5圈,然后取出棉签 并丢弃。
- 4 用干燥的棉签在连接器内绕3到5圈来擦干连接器。
- 5 在进行连接前,使用光纤显微镜监视连接器,如 Fluke Networks FiberInspector<sup>™</sup> 视频显微镜。

#### 光纤模块的输入连接器

- 1 取下连接适配器,露出光电二极管镜头(见图 4)。
- **2** 使用上面步骤1和2中所描述的方法将一根棉签用溶剂浸湿。
- 3 用潮湿的棉签绕镜头擦拭3到5圈,然后用一根干棉签绕 镜头擦拭3到5圈。

#### 清洁光纤适配器

定期使用棉签及光纤光学溶剂清洁光纤适配器。在使用前请 用一根干棉签将适配器擦干。

#### 连接器端头

- 将光纤光学溶剂笔或者浸泡过溶剂的棉签的顶端接触到 无棉拭布或者是光纤清洁卡上。
- 2 将连接器的端面在有溶剂的地方来回擦拭,然后在拭布 或者清洁卡干燥的地方再来回擦拭一遍。

#### 注释

有些样式的连接器,例如VF-45,可能需要不同的清 洁方法。

3 在进行连接前,使用光纤显微镜监视连接器,如 Fluke Networks FiberInspector 视频显微镜。

请将防护罩一直盖在未使用的连接器上。定期使用棉签或拭 布及光纤光学溶剂清洁防护罩。

#### 关于设置基准

基准可作为损耗测量的基准电平。定期设置基准有助于察觉 到电源及连接的完整性所产生的微小变化。同时,由于基准 是测量的基本指标,设置基准期间所用的测试基准线和适配 器的损耗不包含在测试结果中。

#### 注释

开启测试仪及智能远端,等候5分钟,然后才开始 设置基准。如果模块使用前的保存温度高于或低于 环境温度,则等待更长时间使模块温度稳定。

您需要在下面的情况下设置基准:

- 在每天开始前,使用当天要用的远端设置(图 10 至 18 来 设置基准。
- 任何时候您重新将测试基准线连接到模块的输出端口或 其它信号源。
- 任何时候测试仪警告您基准值已过期。
- 任何时候您看到负损耗测量。(有关更多信息,请参见 技术参考手册。)

您需要在下面的情况下设置基准:

- 任何时候您更换测试仪或智能远端的光纤模块。
- 任何时候您用不同的远端测试仪开始测试。
- 任何时候您更改"设置"中的测试方法。

# ▲ 小心

#### 在设置基准后,不要将测试基准线与测试仪的输出 端口断开。因为这样做会改变发射到光纤中的光功 率,从而导致基准无效。

基准值每天的变动不应超过十分之几分贝。变动过大可能代 表测试基准线或连接有问题。

请参见"智能远端"、"环回"、及"远端信号源模式"部分 有关设置每种模式的基准的详细说明。

#### 选择测试基准线

DTX 光纤模块配备了高品质的测试基准线。

为了确保测量值准确和可靠,请使用由 Fluke Networks 提供 的测试基准线或相同品质的连接线。请参见第 50 页上的 " 更 换光纤测试基准线 "。

#### 对测试基准线进行测试

您必须定期对测试基准线进行测试。开始时,用附录 A 中给 定的步骤来测试连接线。此后,使用与布线认证步骤一起给 定的步骤来监测连接线的情况。

#### 用心轴测试多模光纤

用 DTX-MFM2 光纤模块测试多模光纤时应使用心轴。心轴可 以改善测量结果的可重复性及一致性。心轴还允许使用 LED 指示灯信号源来认证 50 微米及 62.5 微米光纤链路以用于当 前与日后的高比特率应用,如千兆以太网 (Gigabit Ethernet)和万兆 (十千兆)以太网 (10 Gigabit Ethernet)。

### ▲ 小心

使用 DTX-GFM2 光纤模块进行测试时请勿使用心 轴。 DTX-MFM2 随附的灰色心轴符合 ANSI/TIA-568-C 规格,可 用于带 3 mm 包覆层的 62.5 μm 光纤。您可从 Fluke Networks 购得用于 50 微米光纤的心轴。如果您使用其它的 标准,请查阅特定心轴要求的适当标准。表 1 显示 TIA 标准 针对心轴要求的部分列表。 图 5 显示应如何将光纤盘绕心轴。将心轴置于测试仪的输出 光纤,如图 8 至 15 所示。

测试仪所示的基准及测试连接图表中以光纤内的环路代表心 轴。

| 光纤<br>核心尺寸 | 标准                       | 盘绕心轴 | 用于 250 微米缓冲光纤的<br>心轴直径 | 用于 3 毫米 (0.12 英寸)<br>护套缆线的心轴直径 |
|------------|--------------------------|------|------------------------|--------------------------------|
| 50 微米      | ANSI/TIA-568-C.0 6.4.2.1 | 5    | 25 微米 (1.0 英寸)         | 22 微米 (0.9 英寸)                 |
| 62.5 微米    | ANSI/TIA-568-C.0 6.4.2.1 | 5    | 20 微米 (0.8 英寸)         | 17 微米 (0.7 英寸)                 |

表 1. ANSI/TIA-568-C 心轴要求

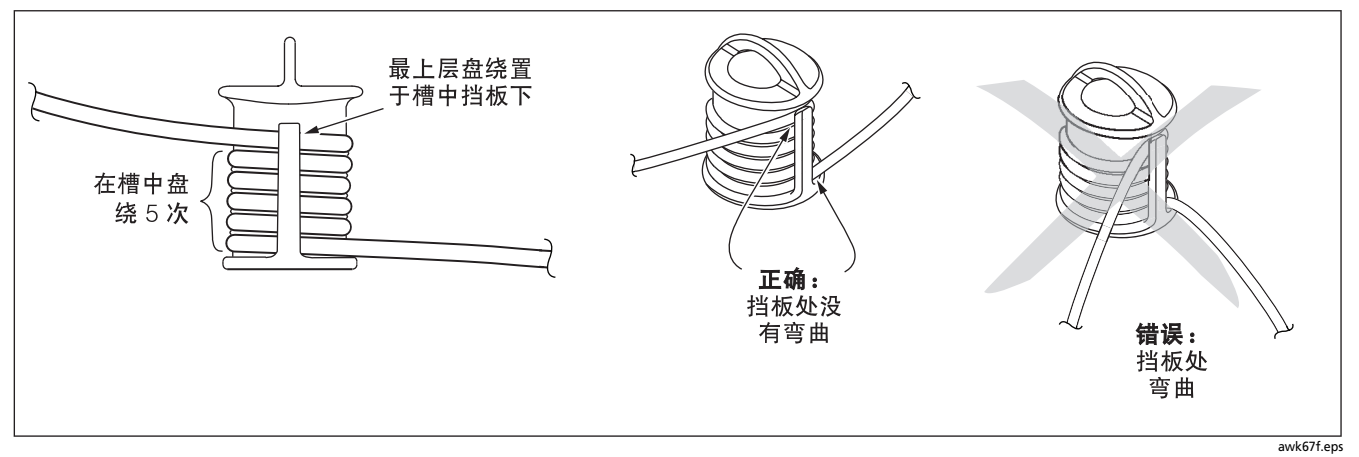

#### 图 5. 在心轴上盘绕测试基准线

# 光纤测试设置值

#### 若要访问光纤测试设置值,将旋转开关转至 SETUP;然后选 择**光纤损耗**。用 ④ 键来查看不同的选项卡。

表 2 说明用于光纤布线测试的设置值。

| 设置值                    | 说明                                                                                                    |
|------------------------|----------------------------------------------------------------------------------------------------|
| SETUP > 光纤损耗<br>> 光纤类型 | 选择一种适用于被测光纤的光纤类型。选择 Custom ( <b>自定义</b> )可创建光纤类型。请参阅 " 技术参考<br>手册 " 获取详细信息。                                       |
| SETUP > 光纤损耗<br>> 测试极限 | 为测试任务选择适当的测试极限。测试仪将光纤测试结果与所选的测试极限相比较,以产生 <b>通过</b> 或<br><b>失败</b> 的测试结果。选择 Custom 可创建测试极限值。请参阅 " 技术参考手册 " 获取详细信息。 |
| SETUP > 光纤损耗           | 用 <b>智能远端</b> 模式来测试双重光纤布线。                                                                                        |
| >远端端凨设直                | 用环回模式来测试测试基准线与缆线绕线盘。                                                                                              |
|                        | 用 <b>远端信号源</b> 模式及光学信号源来测试单独的光纤。                                                                                  |

#### 表 2. 光纤测试设置值

- 续 -

| 设置值                  | 说明                                                                                                    |
|----------------------|----------------------------------------------------------------------------------------------------|
| SETUP > 光纤损耗<br>> 双向 | 在 " 智能远端 " 或 " 环回 " 模式中启用 " 双向 " 时,测试仪提示要在测试半途切换测试连接。在每组<br>波长条件下,测试仪可对每根光纤进行双向测量 (850 nm/1300 nm, 850 nm/1310 nm 或 1310 nm/<br>1550 nm)。 |
| SETUP > 光纤损耗         | 如果所选的极限值使用计算的损耗极限值,输入在设置参考后将被添加至光纤路径的适配器数目。图                                                                                              |
| > 适配器数目              | 6 显示如何决定 <b>适配器数目</b> 设置值的实例。                                                                                                    |
| SETUP > 光纤损耗         | 仅有每公里损耗、每连接器损耗、及每拼接点损耗最大值的极限值,使用计算极限值作为总损耗。例                                                                                              |
| > 拼接点数目              | 如,光纤主干的极限值会使用计算损耗极限。                                                                                                    |
| SETUP > 光纤损耗         | 选择用于布线的连接器类型。此设置值仅会影响所示的作为基准连接的图表。若未列出布线连接器类                                                                                              |
| > 连接器类型              | 型,请选用 <b>通用</b> 类型。                                                                                                    |

表 2. 光纤测试设置值 (续)

- 续 -

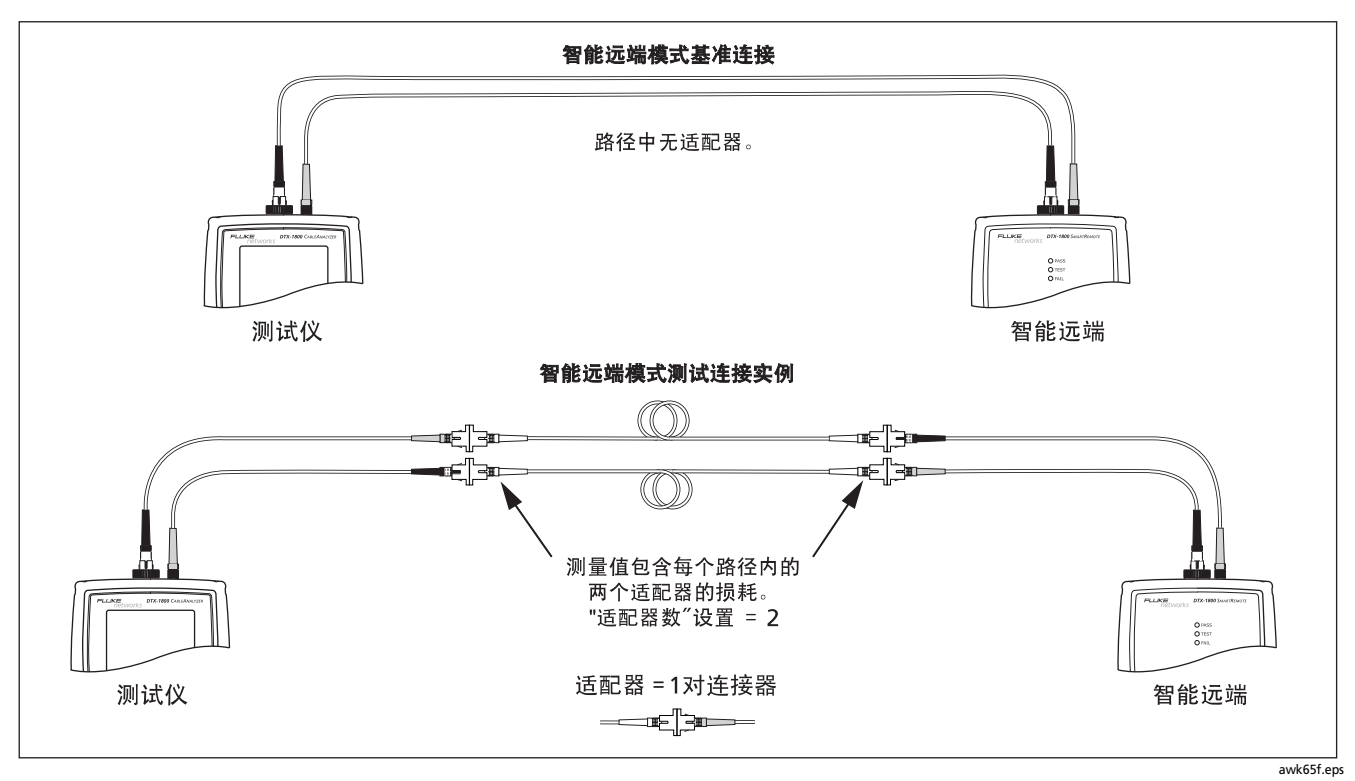

图 6. 如何确定适配器数量设置的实例 (以单模为例,未使用心轴)

| 设置值                    | 说明                                                                          |  |
|------------------------|-----------------------------------------------------------------------------|--|
| SETUP > 光纤损耗<br>> 测试方法 | 损耗结果包含设置基准后添加的连接。基准及测试连接可决定将哪个连接包含于结果当中。测试方法<br>指所含端点连接数:                   |  |
|                        | <b>2 个跳接</b> :损耗结果包含链路一端的一个连接。                                              |  |
|                        | <b>1 个跳接</b> :损耗结果包含链路两端的连接。选择此方法用于本手册所示的连接。请参见第 20 页中的 "<br>关于 1 个跳接的连接 "。 |  |
|                        | <b>3 个跳接</b> :损耗结果不包含链路各端的连接。仅测量光纤损耗。                                       |  |
|                        | 三种测试方法的不同标准名称各有不同。详细情况请参见 " 附录 B"。技术参考手册提供有关测试方法<br>的额外信息。                  |  |
|                        | 此设置值不会影响损耗的测试结果。它将与测试结果一同保存来记录您所用的方法。                                       |  |
|                        | 此设置值不会影响测试仪显示屏中显示的基准和测试连接示意图。示意图显示所选方法的连接。                                  |  |

表 2. 光纤测试设置值 (续)

| 设置值                                        | 说明                                                                                                    |  |  |
|--------------------------------------------|----------------------------------------------------------------------------------------------------|--|--|
| SETUP > 光纤损耗 ><br>折射率来源 (n) > 用户<br>定义或默认值 | 测试仪使用目前选定的光纤类型 ( <b>默认值</b> )所定义的折射率 (n) 或您所定义的值 ( <b>用户定义</b> )。<br>选定的光纤类型所定义的默认值代表该特定光纤类型的典型值。如果需要,可以输入另一个值。<br>若要决定实际的值,更改折射率,直到测得的长度符合光纤的已知长度。 |  |  |
|                                            | 增加折射率将会缩短测得的长度。                                                                                                    |  |  |
| SPECIAL FUNCTIONS ><br>设置基准                | 设置基准可以设置损耗测量的基准电平。请参见第 11 页的 " 关于设置基准 "。                                                                                                    |  |  |
| <b>跳接线长度</b> ( <b>查看连接</b><br>屏幕上的软键)      | 在您设置基准后,可输入所用的测试基准线的长度。长度包含于已保存的自动测试结果内以便满<br>足光纤测试结果的 TIA 报告要求。                                                                                    |  |  |
| 用于保存测试结果的设<br>置值                           | 有关准备保存测试结果的详细说明,请参见 DTX <i>系列</i> CableAnalyzer <i>用户手册或技术参考手册</i> 。                                                                                |  |  |

表 2. 光纤测试设置值 (续)

# 关于1个跳接的连接

本手册中所示的基准及测试连接可产生"1个跳接"测试结 果。"1个跳接"结果包含光纤的损耗及链路两端连接的损 耗。为了确保测试结果准确,切勿在设置基准后断开光纤模 块输出端口的连接。使用与被测光纤连接器匹配的连接适配 器,就可在不断开输出端口连接的情况下连接光纤。

# \Lambda 小心

#### 如果在设置基准后将测试基准线与测试仪或智能远 端的输出端口断开,则必须重新设置基准以确保测 量值有效。

如果没有合适的连接适配器,请参见附录 C" 修改的 1 个跳 接法"了解能产生"1 个跳接"结果的其它连接方式。 如要测试两端连接器类型不同的链路,请参见 DTX 系列电缆 分析仪技术参考手册附录中所述的替代方法或访问 Fluke Networks" 知识库"获取建议。

# 认证光纤布线

自动测试可运行必要的测试来认证光纤布线符合特定的标准。取决于所进行的是双工布线、光纤绕线盘、测试基准线 或单一光纤布线测试,自动测试可以"智能远端"、"环回" 或"远端信号源"模式来运行。

#### 以智能远端模式进行自动测试

用"智能远端"模式来测试与验证双重光纤布线。在此模式 中,测试仪以单向或双向测量两根光纤上两个波长的损耗、 长度、及传播延迟。

图 7 显示以"智能远端"模式测试光纤所需的装置。

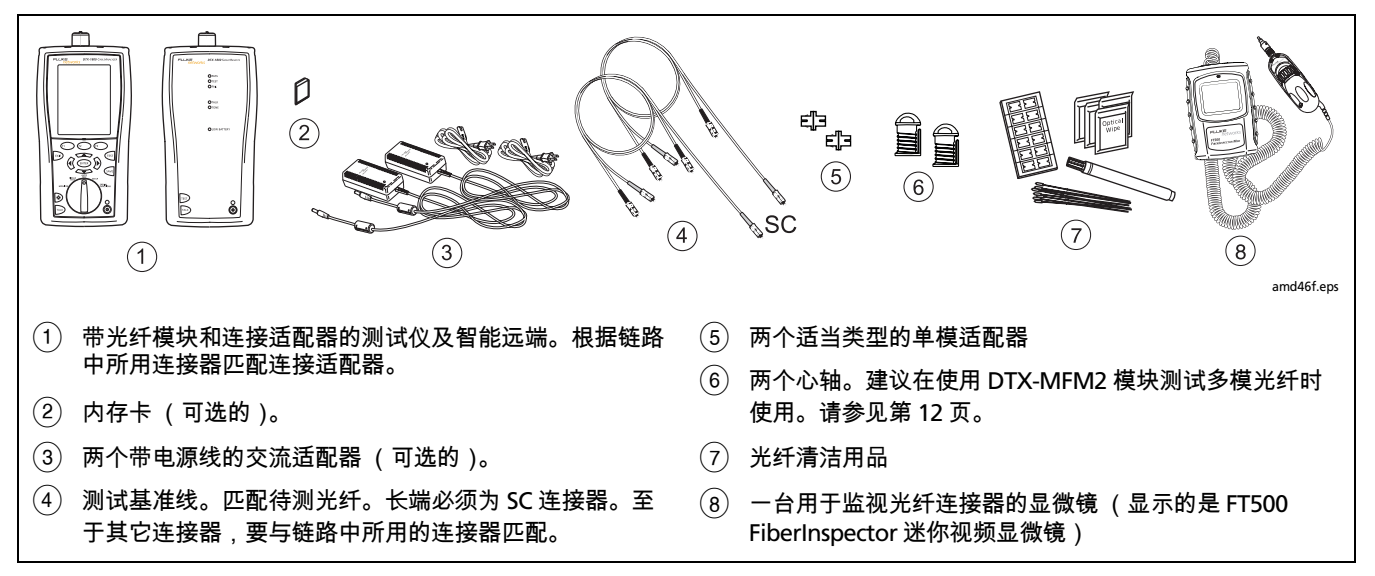

图 7. 远端信号源模式所需的装置(1 个跳接法)

#### 以智能远端模式进行自动测试:设置基准

- 开启测试仪及智能远端,等候5分钟。如果模块使用前的 保存温度高于或低于环境温度,则等待更长时间使模块温 度稳定。
- 2 将旋转开关转至设置,然后选择光纤损耗。设置光纤损 耗选项卡下面的选项(按)键来查看其它选项卡):
  - 光纤类型:选择待测的光纤类型。
  - 测试极限:选择执行任务所需的测试极限值。 按 (F) 更多键来查看其它极限值列表。
  - 远端端点设置:设置为智能远端。
  - 双向:如果您需要双向测试光纤, 启用此选项。
  - **适配器数目**及**熔接点数**:输入将在设置参考后被添加 至光纤路径的每个方向的适配器及**熔接**数。

- **连接器类型:**选择用于待测布线的连接器类型。若未 列出实际的连接器类型,请选择**常规**。
- 测试方法:指包含在损耗测试结果中的适配器数目。如果使用本手册所示的基准及测试连接,请选择1个跳接。
- 3 将旋转开关转至 SPECIAL FUNCTIONS;然后选择设置基准。如果同时连接了光纤模块和双绞线适配器或同轴电缆适配器,接下来选择光纤模块。
- 4 设置基准屏幕画面会显示用于所选的测试方法的基准连接。图8显示用于"1个跳接法"的连接。清洁并检查测试仪及测试基准线上的连接器,连接测试仪及智能远端, 然后按 (15) 键。

有关设置的详细说明,请参见第15页上的表2。

- 续 -

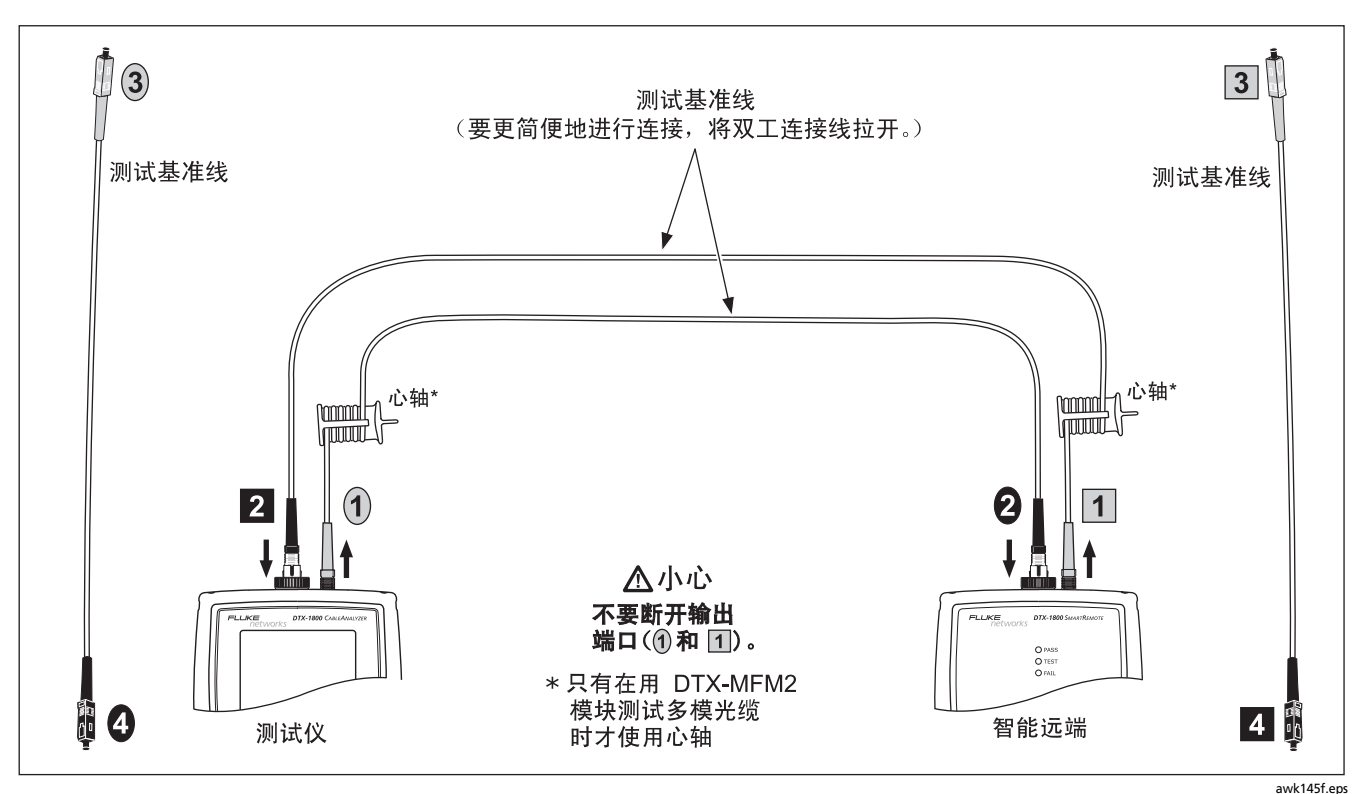

图 8. 以智能远端模式设置基准 (1个跳接法)

| 以 | 以智能远端模式进行自动测试:确保测试基准线良好                                        |    |  |
|---|----------------------------------------------------------------|----|--|
|   | ▲ 小心                                                           |    |  |
|   | 如果将测试基准线与测试仪或智能远端的输出端断<br>开连接,那么必须重新设置基准以确保测量值有效。              |    |  |
| 5 | 从测试仪和智能远端上的 INPUT 端口断开测试基准线。                                   |    |  |
| 6 | 如图9所示进行连接。                                                     |    |  |
| 7 | 将旋转开关转至AUTOTEST,然后按 📧 键。                                       |    |  |
| 8 | 按                                                              | 9  |  |
|   | ▲ 小心                                                           |    |  |
|   | 总的结果为 PASS 并不表示测试基准线情况良好。<br>您必须将损耗与此处给出的极限值进行比对,以确<br>保连接线良好。 | 10 |  |
|   |                                                                |    |  |

#### 多模测试基准线:

850 nm:小于或等于 0.11 dB 1300 nm:小于或等于 0.10 dB

(由于光纤在 850 nm 比在 1300 nm 时损耗更多,所以极 限值不同。)

#### 单模测试基准线:

对于 1310 nm 和 1550 nm 为小于或等于 0.20 dB

- 如果结果大于上述的极限值,请使用附录 A 中给定的步骤 来测试失败路径中的连接线 (**输入光纤**或**输出光纤**)。当 您拥有良好的测试基准线时,请在测试光纤链路之前设置 基准并再次进行这些步骤 (第5步到第9步)。
- **10** 保存测试结果以便显示您使用了良好的测试基准线来测试 链路。

#### 注意

Fluke Networks 建议您在测试各个光纤链路之前使用 此步骤来确保您的测试基准线性能良好。

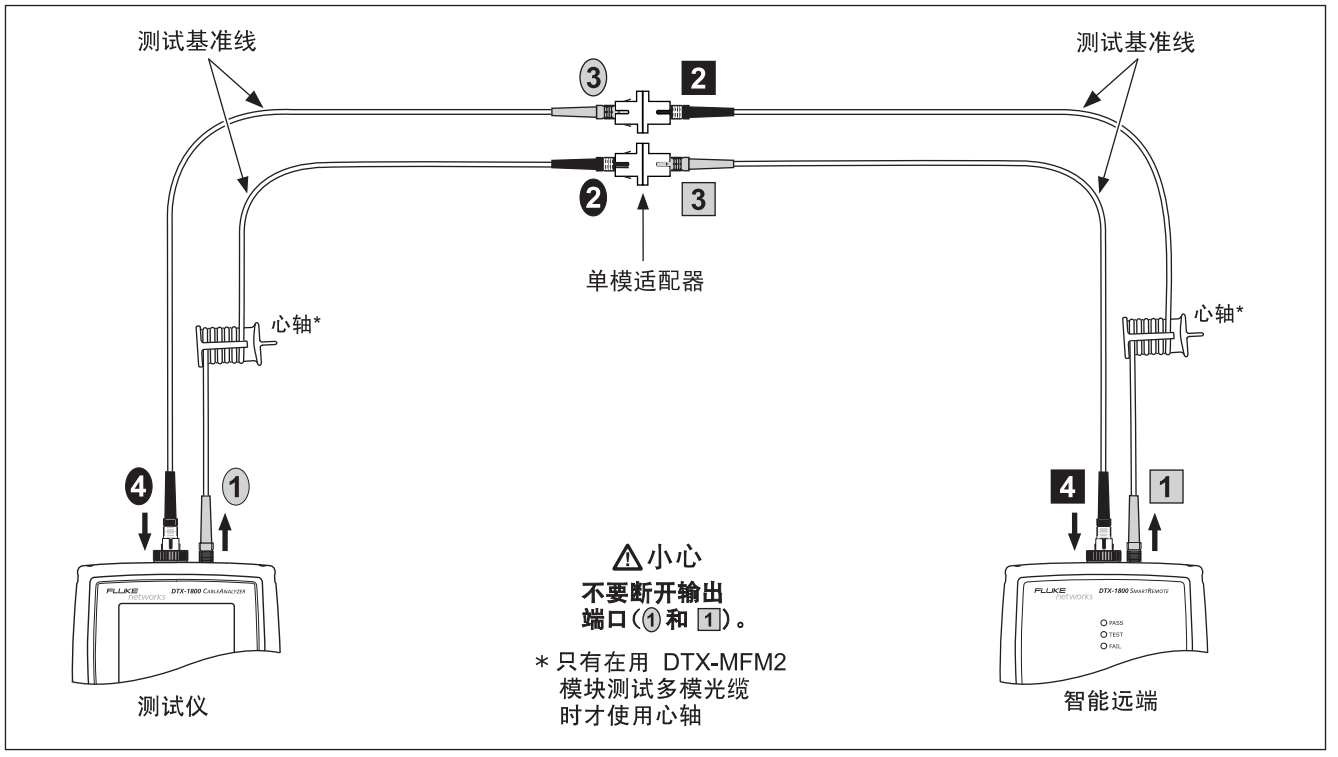

图 9. 以智能远端模式测试测试基准线

| 以智能远端模式进行自动测试:测试光纤链路 |                                                                         |                                                                                                    |  |
|----------------------|-------------------------------------------------------------------------|----------------------------------------------------------------------------------------------------|--|
|                      | ▲ 小心<br>如果将测试基准线与测试仪或智能远端的输出端口断<br>开,则必须重新设置基准以确保测量值有效。                 | <ul> <li>确认另一端的测试仪已开启。(测试仪无法通过光纤模<br/>块激活远端的休眠中或电源已关闭的测试仪。)</li> <li>在配线板上尝试各种不同的连接。</li> </ul>      |  |
| 11                   | 清洁并检查待测布线上的连接器;然后连接到链路。测试<br>仪显示用于所选测试方法的测试连接。图 10 显示用于 "1<br>个跳接法"的连接。 | <ul> <li>尽量在一端改变连接的极性。</li> <li>请用视频错误定位器来确定光纤连通性问题。</li> <li>15 如果启用了双向测试,测试仪提示要在测试半途切换光</li> </ul> |  |
| 12                   | 将旋转开关转至 AUTOTEST。确认介质类型设置为 <b>光纤损</b><br>耗。如果需要,按 创                     | 纤。切换布线两端点的配线板或适配器 (而不是测试仪<br>端口)的光纤。                                                                 |  |
| 13                   | 按测试仪或智能远端的 📧 键。                                                         | 16 要保存测试结果,按 🚾 键,选择或建立输入光线的光纤<br>标识码;然后按 🚾 键。选择或建立输出光线的光纤标<br>识码:然后按 — 下 ன 键                         |  |
| 14                   | 如果显示为 <b>开路</b> 或 <b>未知</b> ,请尝试下面的步骤:<br>• 确认所有连接是否良好。                 | 在"智能远端"模式的测试结果中, <b>输入光纤</b> 及 <b>输出光纤</b> 指<br>连接至主测试仪的输入及输出端口的光纤、对于双向测试                            |  |

则指测试结束时连接至主测试仪的输入及输出端口的光纤。

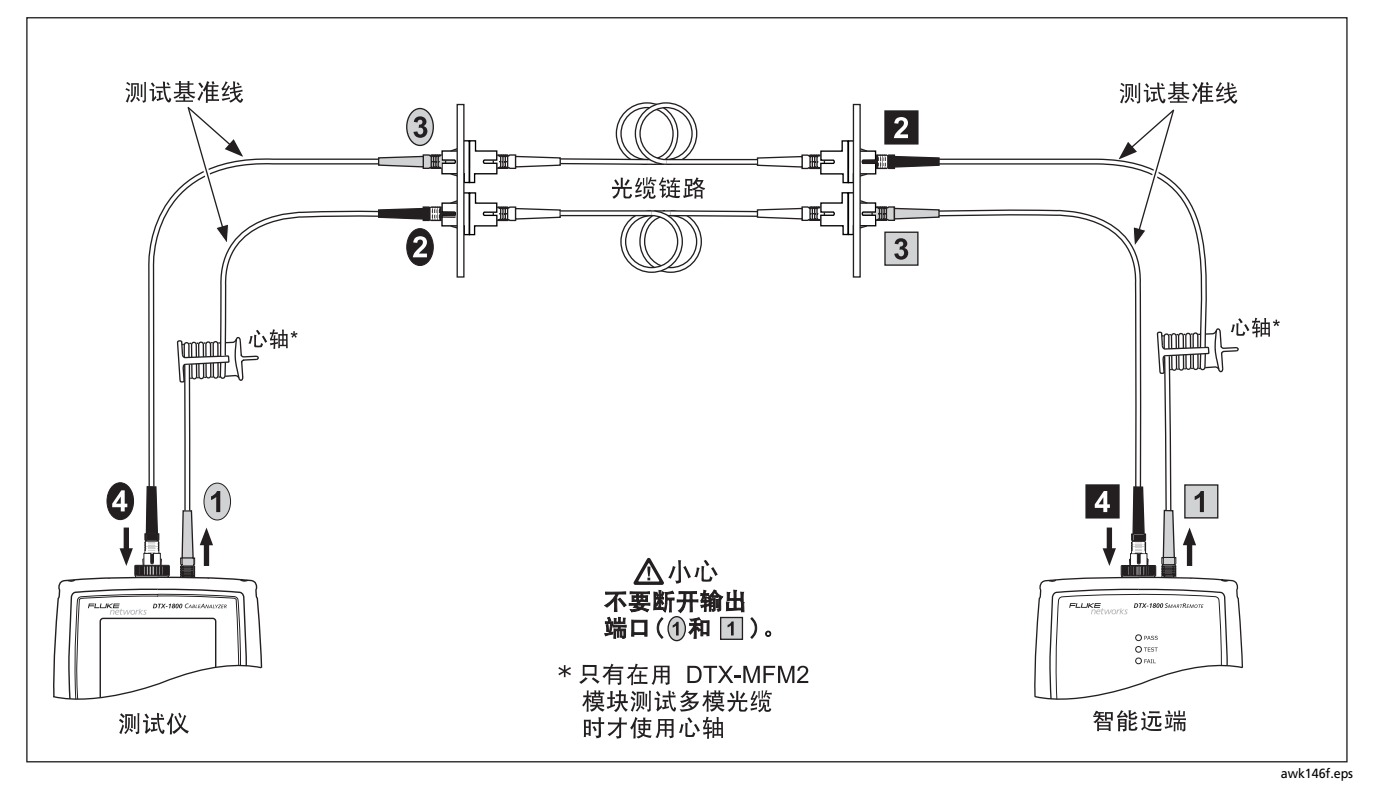

#### 图 10. 以智能远端模式测试光纤链路 (1个跳接法)

#### 以环回模式进行自动测试

用"环回"模式来测试缆线绕线盘及未安装的缆线段。

在此模式中,测试仪以单向或双向测量两个波长的损耗、长 度、及传播延迟。

图 11 显示以 "环回"模式测试光纤所需的装置。

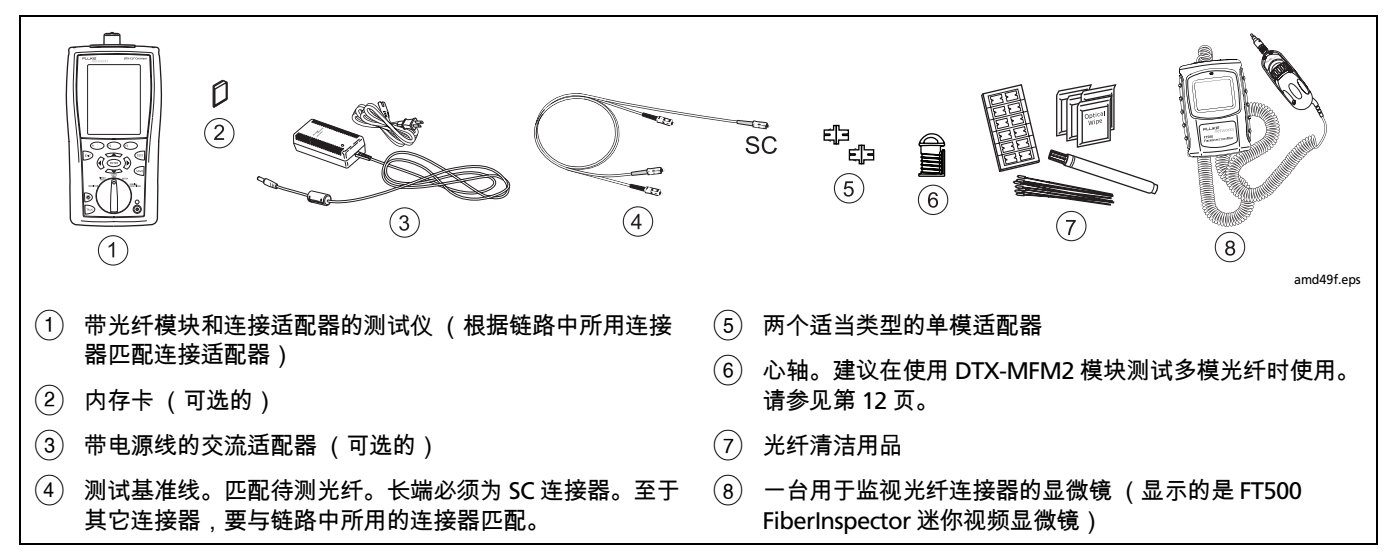

图 11. 以环回模式进行测试所需的装置(1 个跳接法)

#### 以环回模式进行自动测试:设置基准

- 开启测试仪及智能远端,等候5分钟。如果模块使用前的 保存温度高于或低于环境温度,则等待更长时间使模块温 度稳定。
- 2 将旋转开关转至设置,然后选择光纤损耗。设置光纤损耗 选项卡下面的选项(按)键来查看其它选项卡):
  - 光纤类型:选择待测的光纤类型。
  - 测试极限:选择执行任务所需的测试极限值。按 FT 更多键来查看其它极限值列表。
  - 远端端点设置:设置为环回模式。
  - 双向:如果您需要双向测试光纤, 启用此选项。
  - 适配器数目及熔接点数:输入将在设置参考后被添加 至光纤路径的每个方向的适配器及熔接数。

- **连接器类型:**选择用于待测布线的连接器类型。若未 列出实际的连接器类型,请选择**常规**。
- 测试方法:指包含在损耗测试结果中的适配器数目。
   如果使用本手册所示的基准及测试连接,请选择
   一个跳接。
- 3 将旋转开关转至 SPECIAL FUNCTIONS ;然后选择设置基准。如果同时连接了光纤模块和双绞线适配器或同轴电缆适配器,接下来选择光纤模块。
- 4 设置基准屏幕画面会显示用于所选的测试方法的连接。 图 12 显示用于 "1 个跳接法"的连接。清洁并检查测试 仪及测试基准线上的连接器,连接测试仪的输入及输出 端口;然后按 () 键。

有关设置的详细说明,请参见第 15 页上的表 2。

- 续 -

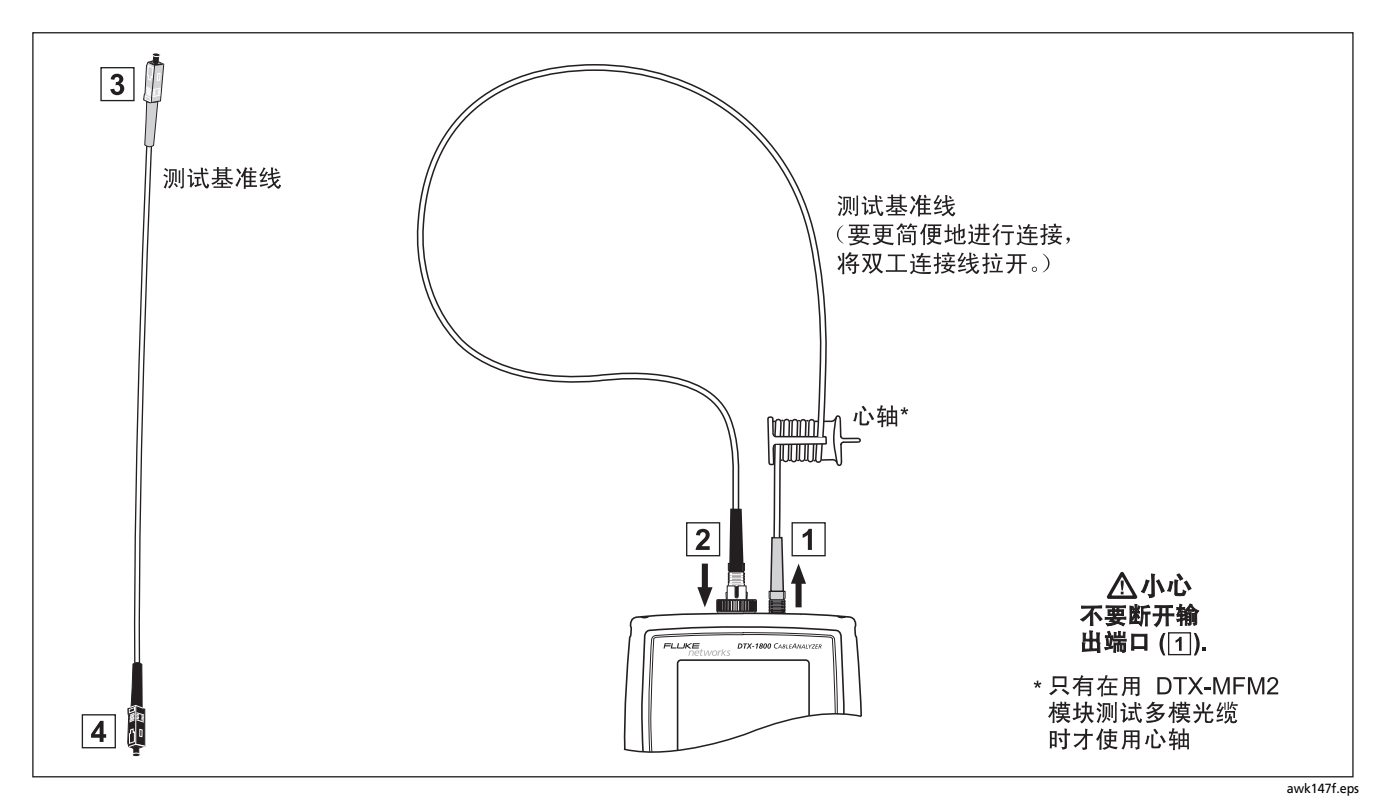

图 12. 以环回模式设置基准 (1个跳接法)

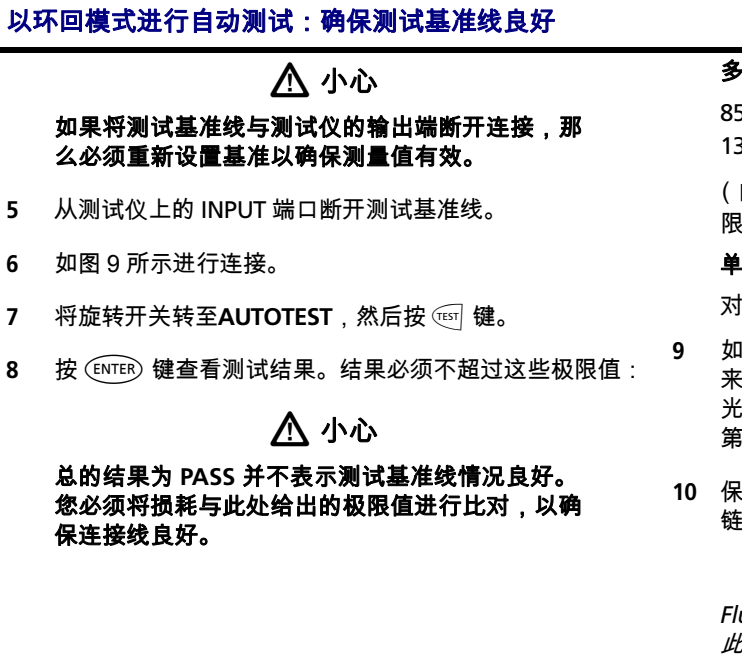

#### 多模测试基准线:

850 nm: 小于或等于 0.11 dB 1300 nm: 小于或等于 0.10 dB

(由于光纤在 850 nm 比在 1300 nm 时损耗更多,所以极 限值不同。)

#### 单模测试基准线:

对于 1310 nm 和 1550 nm 为小于或等于 0.20 dB

- 9 如果结果大于上述的极限值,请使用附录 A 中给定的步骤 来测试连接线。当您拥有良好的测试基准线时,请在测试 光纤链路之前设置基准并再次进行这些步骤 (第5步到 第9步)。
- **10** 保存测试结果以便显示您使用了良好的测试基准线来测试 链路。

#### 注意

Fluke Networks 建议您在测试各个光纤链路之前使用 此步骤来确保您的测试基准线性能良好。

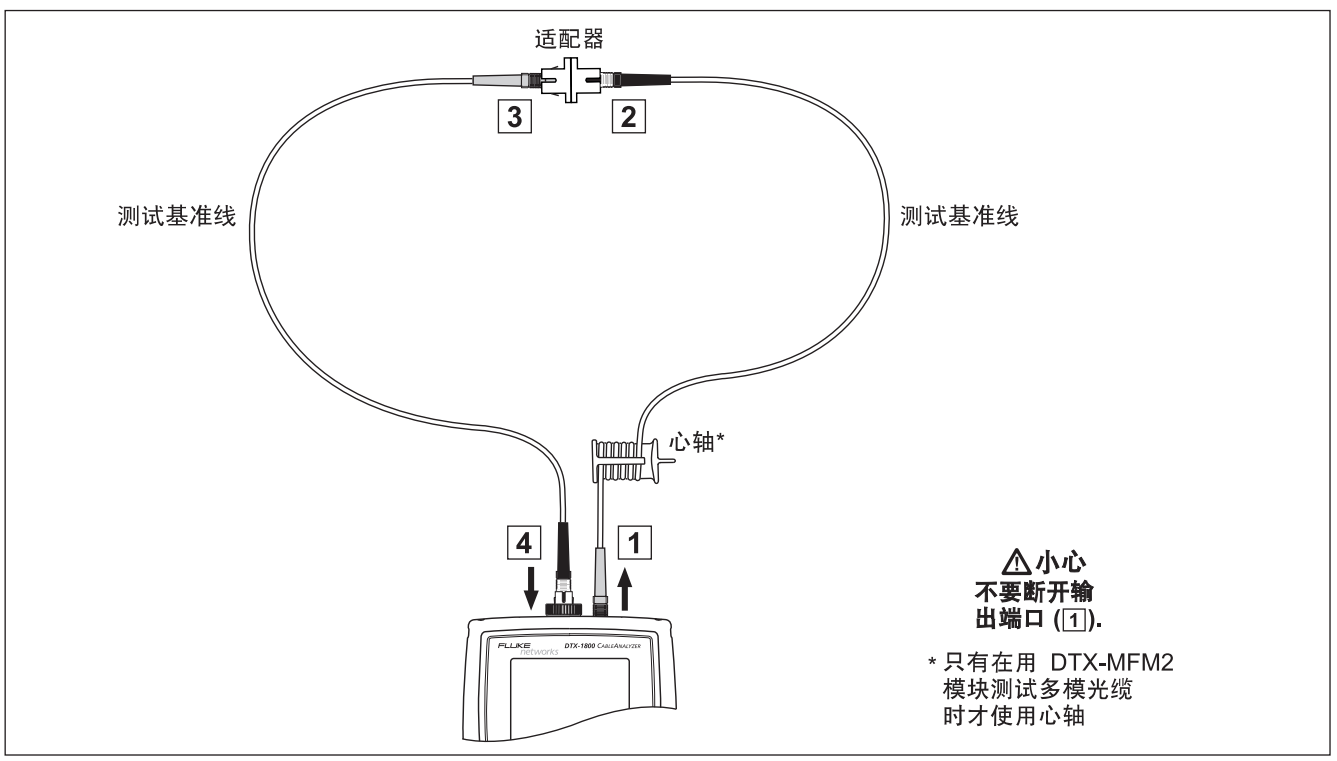

图 13. 以环回模式测试测试基准线

| 以环回模式进行自动测试:测试光纤 |                                                                          |    |                                                     |  |
|------------------|--------------------------------------------------------------------------|----|-----------------------------------------------------|--|
|                  | ▲ 小心                                                                     |    | 按 ल्हा 键。                                           |  |
|                  | 如果将测试基准线与测试仪的输出端口断开,则必<br>须重新设置基准以确保测量值有效。                               | 14 | 如果启用了双向测试,测试仪会提示要在测试半途切换光<br>纤。切换适配器 (而不是测试仪端口)的光纤。 |  |
| 11               | 清洁并检查待测布线上的连接器;然后连接至布线。测<br>试仪会显示用于所选测试方法的连接。图 12 显示用于 "1<br>个跳接法 " 的连接。 | 15 | 要保存测试结果,按 ∞ 键,选择或建立光纤标识码;然<br>后再按一下 ∞ 键。            |  |
| 12               | 将旋转开关转至 AUTOTEST。确认介质类型设置为 <b>光纤损</b><br>耗。如果需要,按 印 键 <b>更换介质</b> 来更改。   |    |                                                     |  |

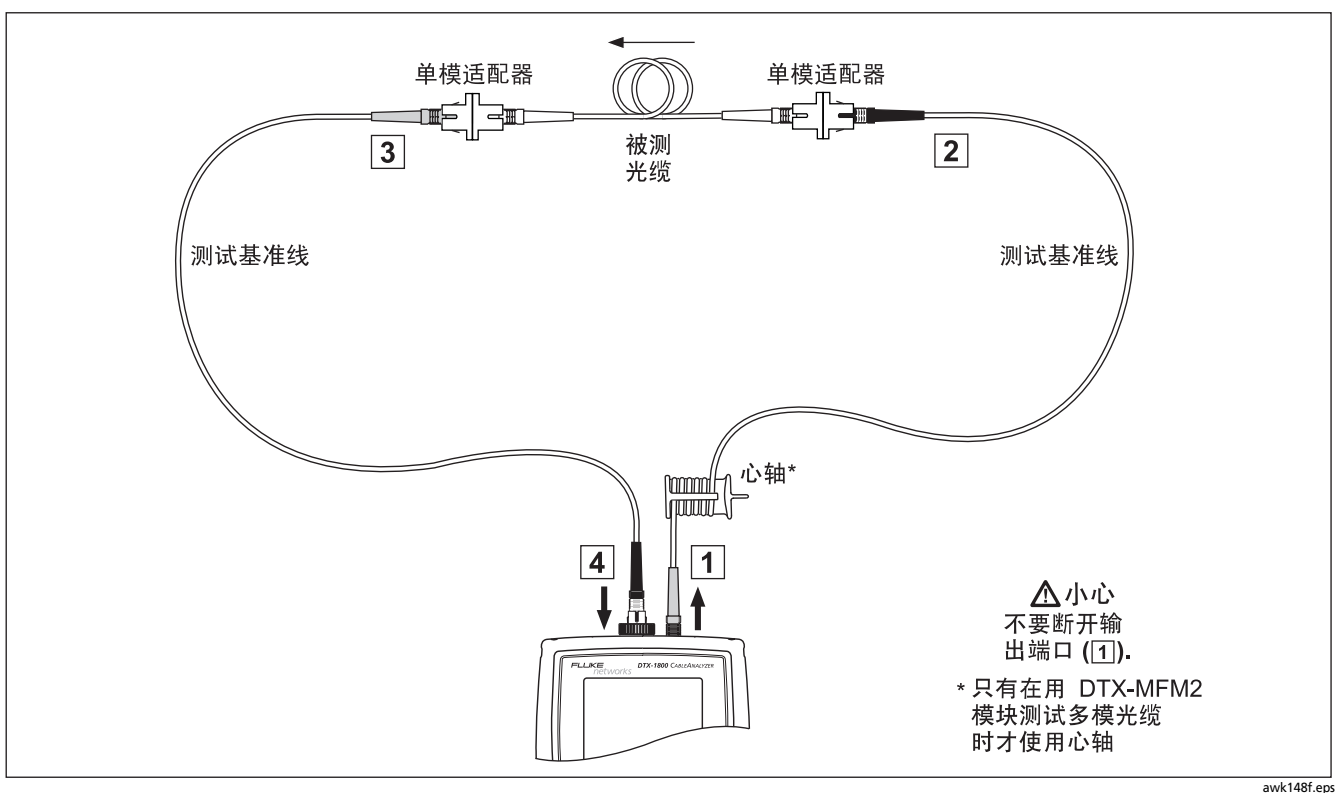

图 14. 以环回模式测试光纤 (1个跳接法)

#### 以远端信号源模式进行自动测试

"远端信号源"模式需用独立的光学信号源。图 15 显示以"远端信号源"模式进行光纤测试所需的装置。

用 " 远端信号源 " 模式来测量单个光纤上某一波长的功率损 耗。

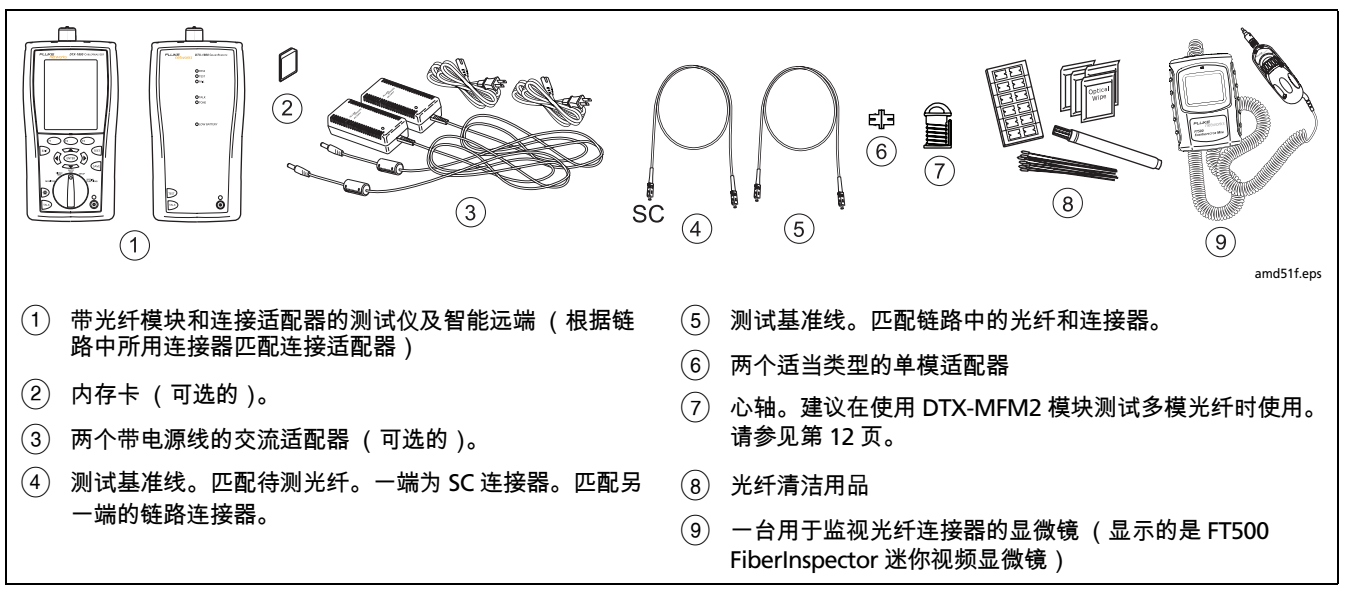

图 15. 以远端信号源模式进行测试所需的装置(1个跳接法)

#### 以远端信号源模式进行自动测试:设置基准

- 1 开启测试仪及智能远端,等候5分钟。如果模块使用前的保存温度高于或低于环境温度,则等待更长时间使模块温度稳定。对于其它信号源,根据制造商的建议决定预热时间。
- 2 将旋转开关转至设置,然后选择光纤损耗。设置光纤损 耗选项卡下面的选项(按)键来查看其它选项卡):
  - 光纤类型:选择待测的光纤类型。
  - 测试极限:选择执行任务所需的测试极限值。按 FT
     更多键来查看其它极限值列表。
  - 远端端点设置:设置为远端信号源模式。

- 双向:不适用于"远端信号源"模式。
- Number of Adapters (适配器数量)和 Number of Splices (绞接数量):对远端光源模式不适用。
- **连接器类型:**选择用于待测布线的连接器类型。若未列 出实际的连接器类型,请选择**常规**。
- 测试方法:指包含在损耗测试结果中的适配器数目。如果使用本手册所示的基准及测试连接,请选择
   1个跳接法。
- 有关设置的详细说明,请参见第15页上的表2。

- 续 -

#### 以远端信号源模式进行自动测试:设置基准 (续)

3 在 850 nm (DTX-MFM2/GFM2)或 1310 nm (DTX-SFM2)波长条件下,按住智能远端光纤模块上的 按钮 3 秒钟来启动输出端口。再按一次可切换至 1300 nm (DTX-MFM2)、1310 nm (DTX-GFM2)或 1550 nm (DTX-SFM2)。

对较短的波长 LED 指示灯亮红灯,较长的波长则亮绿灯。

对于其它信号源,确认输出信号源已设置为正确的波长及 持续信号波模式。

- 4 将旋转开关转至 SPECIAL FUNCTIONS;然后选择设置基准。如果同时连接了光纤模块和双绞线适配器或同轴电缆适配器,接下来选择光纤模块。
- 5 设置基准屏幕画面显示用于所选的测试方法的连接。图 16 显示用于"1个跳接法"的连接。清洁并检查测试仪、测 试基准线及信号源上的连接器,连接测试仪及信号源,然 后按 🐨 键。

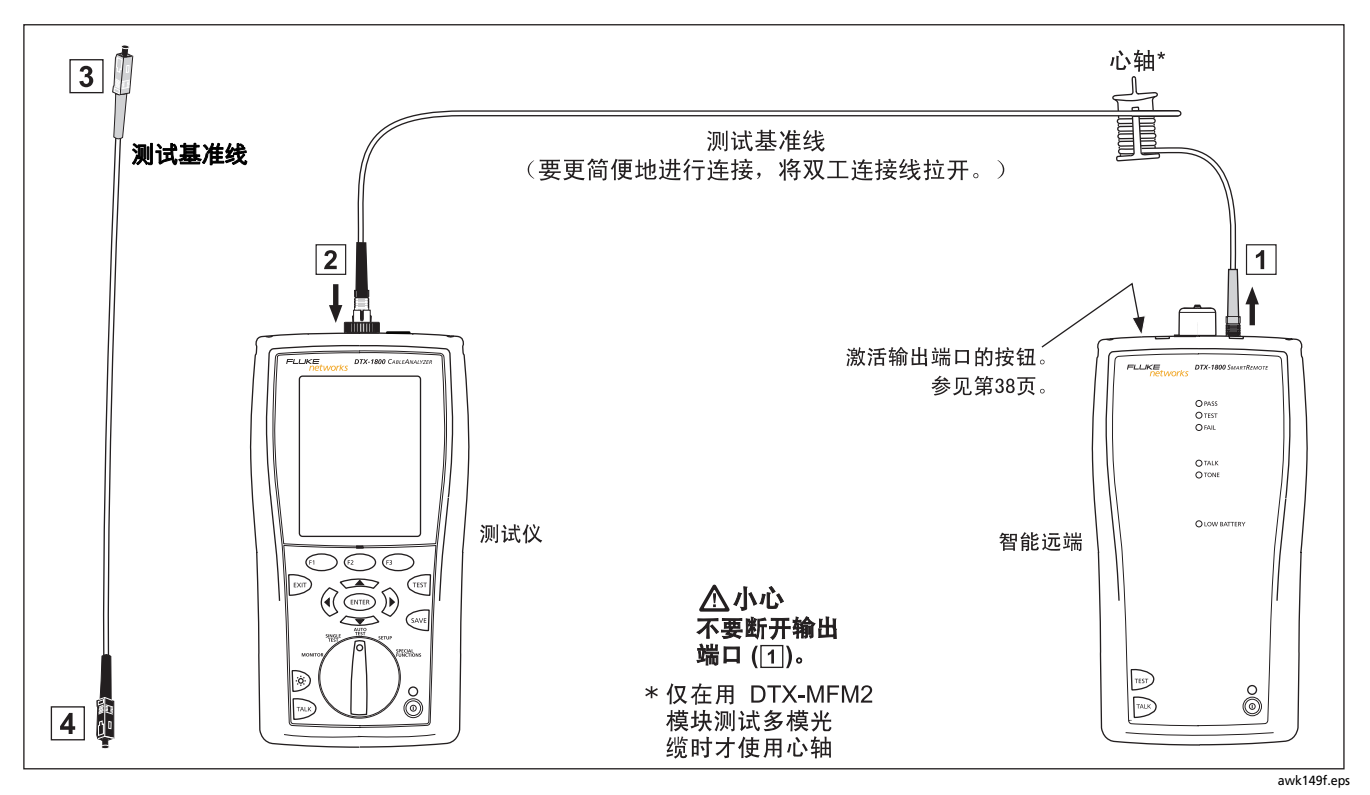

图 16. 以远端信号源模式设置基准(1个跳接法)

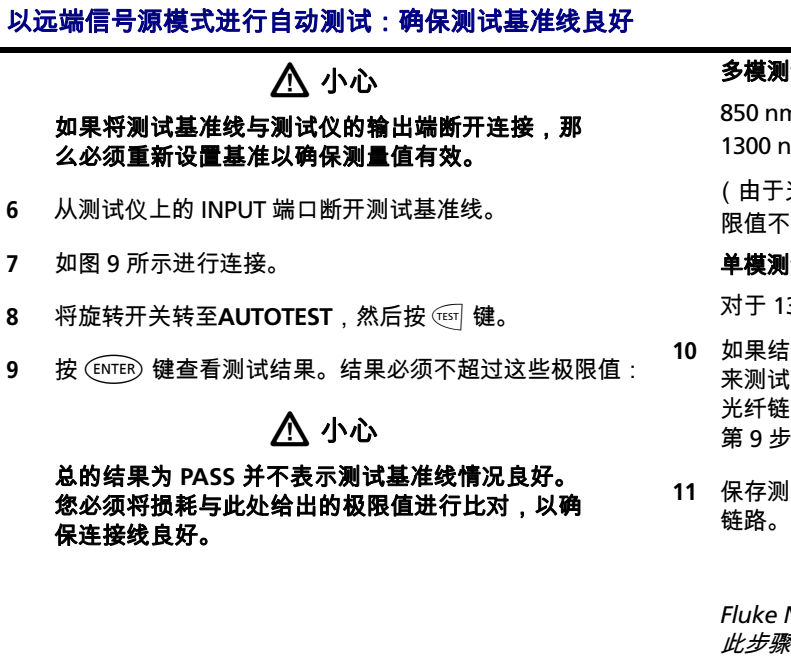

#### 多模测试基准线:

850 nm: 小于或等于 0.11 dB 1300 nm: 小于或等于 0.10 dB

(由于光纤在 850 nm 比在 1300 nm 时损耗更多,所以极 限值不同。)

#### 单模测试基准线:

对于 1310 nm 和 1550 nm 为小于或等于 0.20 dB

- 10 如果结果大于上述的极限值,请使用附录 A 中给定的步骤 来测试连接线。当您拥有良好的测试基准线时,请在测试 光纤链路之前设置基准并再次进行这些步骤 (第5步到 第9步)。
- **11** 保存测试结果以便显示您使用了良好的测试基准线来测试 链路。

#### 注意

Fluke Networks 建议您在测试各个光纤链路之前使用 此步骤来确保您的测试基准线性能良好。

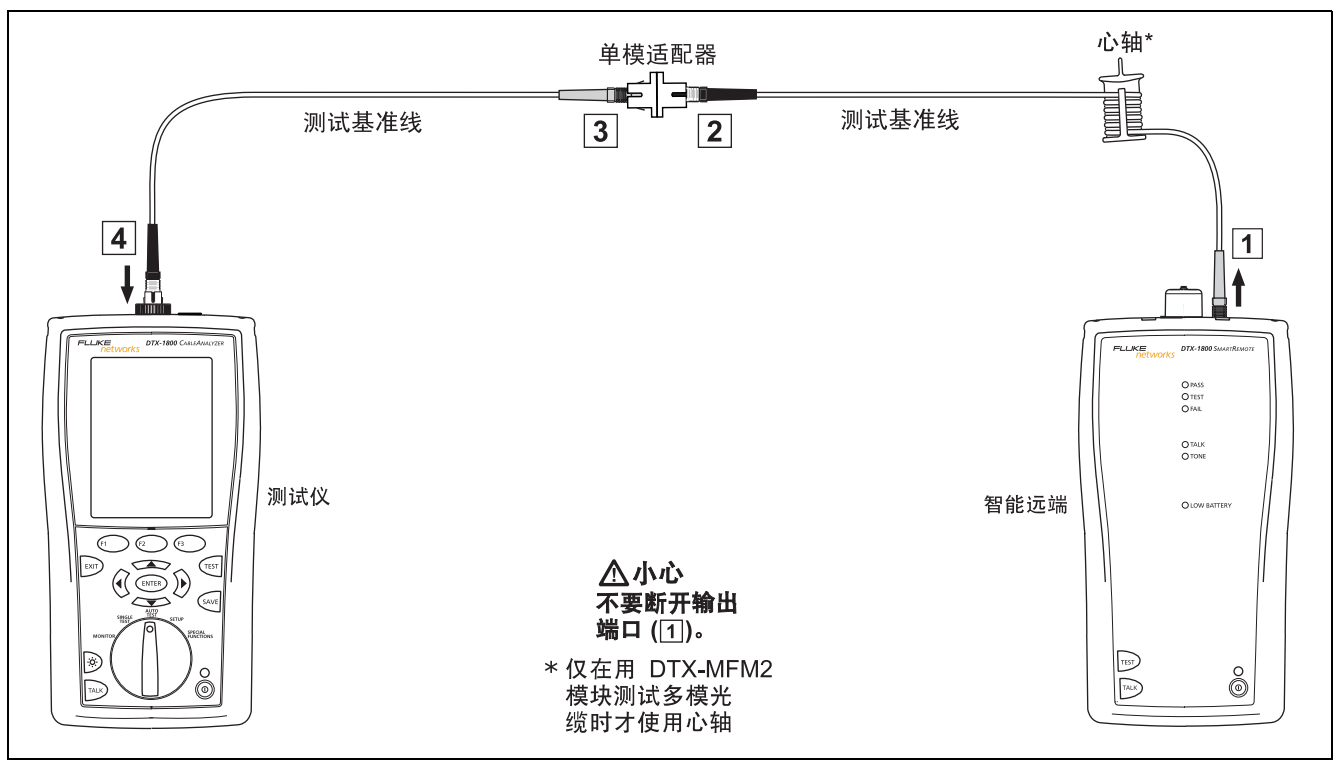

图 17. 以远端信号源模式测试测试基准线

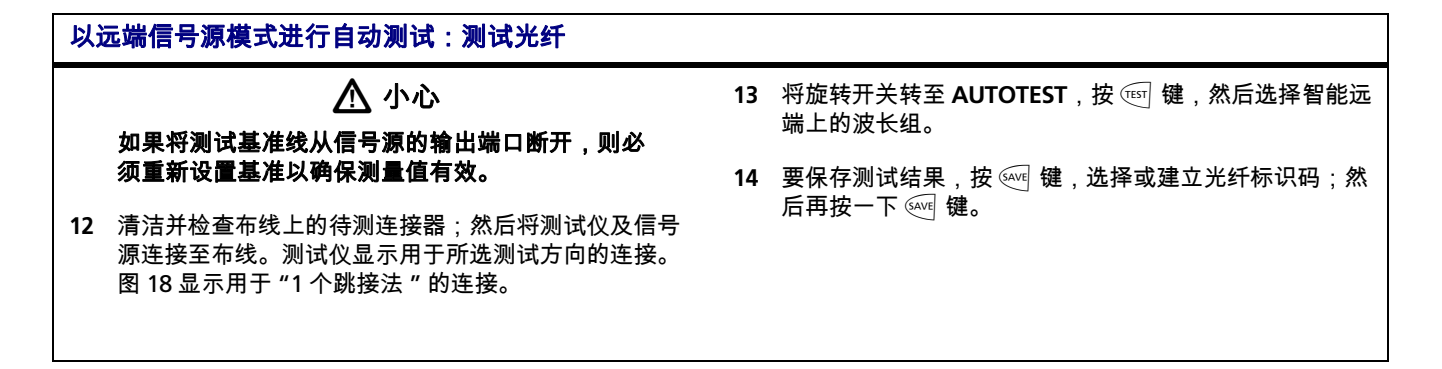

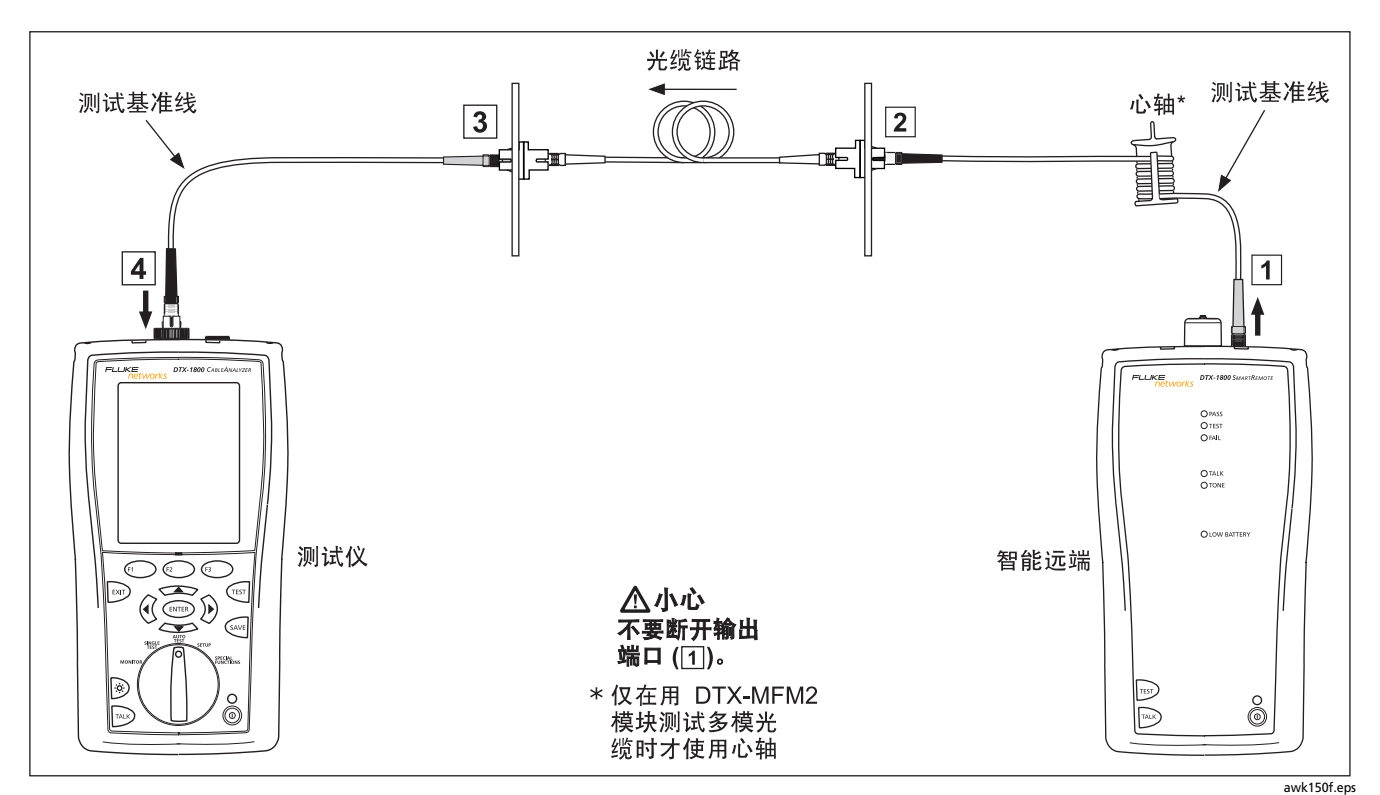

图 18. 以远端信号源模式测试链路 (1个跳接法)

# 使用视频故障定位器

光纤模块包含一个视频故障定位器,帮助您快速检查光纤连 通性、描记光纤曲线图、并找到光纤及连接器沿线上的故障 问题。

视频故障定位器端口可接受带 2.5 毫米套圈 (SC、 ST、或 FC)的连接器。若要连接其它尺寸的套圈,于布线一端使用 有适当连接器的跳接线,于测试仪端使用 SC、 ST、或 FC 连 接器。

图 19 显示使用视频故障定位器所需的装置。

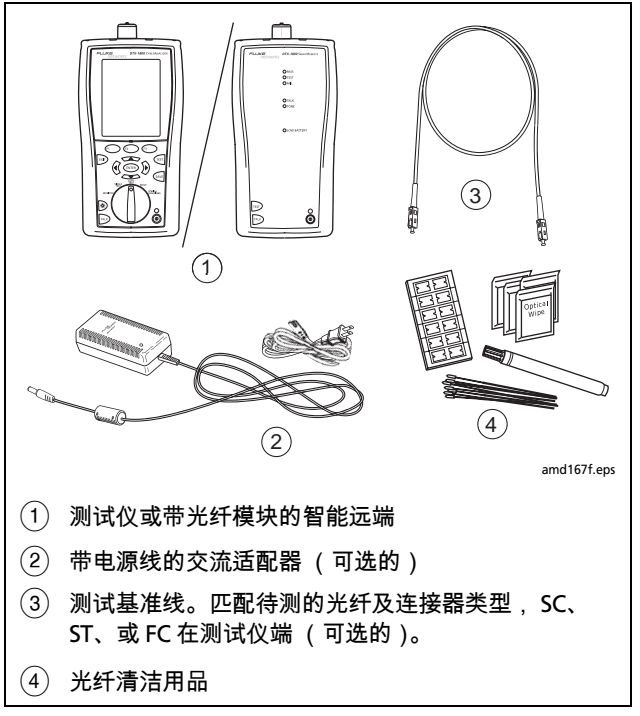

图 19. 使用视频故障定位器所需的装置

| 使 | 使用视频故障定位器                                                                                                   |   |                                                                                                    |  |  |
|---|----------------------------------------------------------------------------------------------------|---|----------------------------------------------------------------------------------------------------|--|--|
| 1 | 清洁测试基准线 (如果使用)及待测光纤上的连接器。                                                                                   | 4 | 查看红色指示灯,找到光纤或故障 (如图 20 所示):                                                                                                    |  |  |
| 2 | 将光纤直接连接至测试仪的 VFL 端口或使用测试基准线<br>连接。<br>通过按靠近 VFL 连接器的按钮,开启视频故障定位器,<br>如图 20 所示。再按一下则切换至闪烁模式。再按一下<br>即可开启定位器。 |   | <ul> <li>若要检查连通性或描记光纤连接,查看光纤端点的红色指示灯。可将一张白纸或卡片放在发出光的光纤连接器前间接观看 VFL 的光线。</li> <li>若要找到故障,从一端沿着光纤移动,查看穿透光纤包<br/>覆层或连接器护套的红色闪光。</li> </ul> |  |  |
| 3 |                                                                                                    |   |                                                                                                    |  |  |
|   |                                                                                                    |   | <i>若光纤包覆层为深色,可能无法看透其内的定位器指示</i><br><i>灯。</i>                                                                                            |  |  |

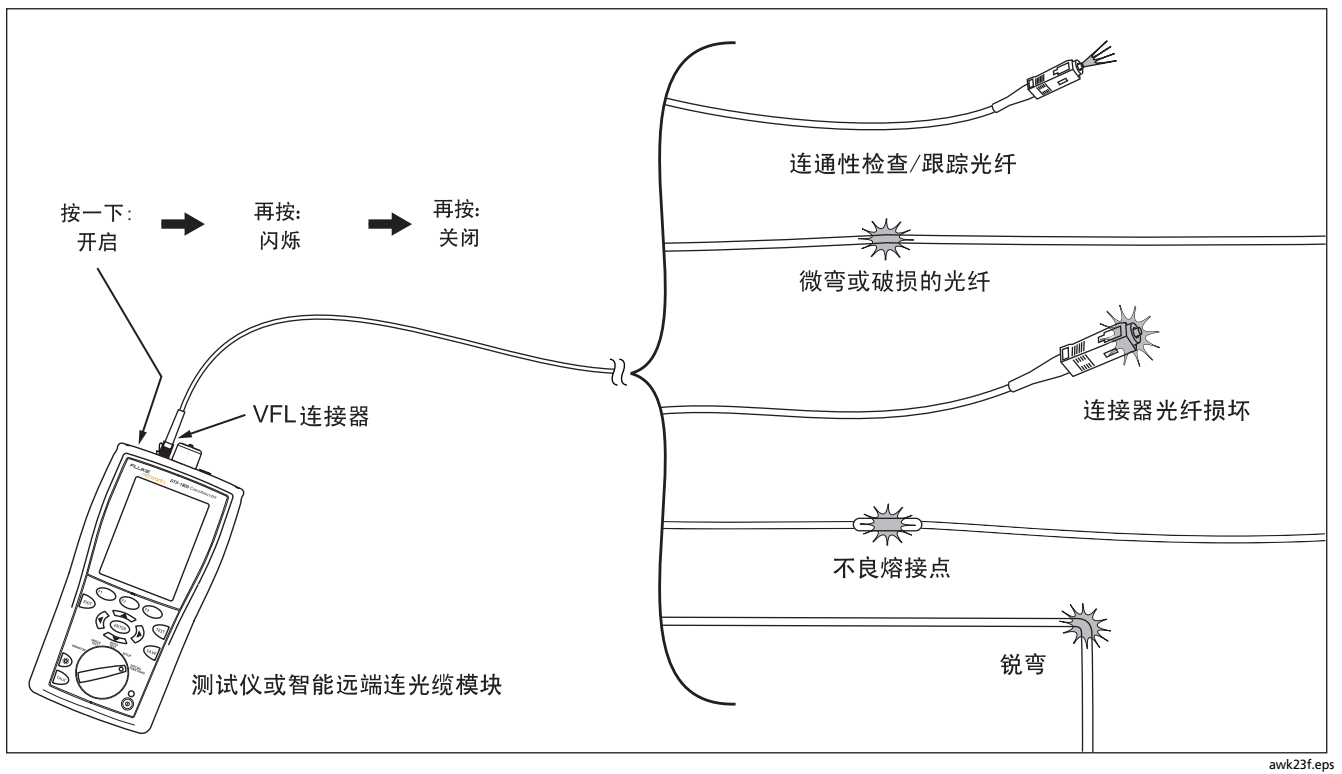

图 20. 使用视频故障定位器

### 监控光学功率

功率计可用于监控如光学网络接口卡或光学测试装置等信号 源所产生的光学功率。

测试仪提供两种不同的功率计功能:

- 单次测试(SINGLE TEST)模式:在850 nm 和1300 nm (DTX-MFM2)、850 nm 和1310 nm(DTX-GFM2)或 1310 nm 和1550 nm(DTX-SFM2)波长条件下分别进 行一次功率测量。您可以保存该模式下的功率测量值。
- 监控(MONITOR)模式:您可连续监控 850 纳米、 1300 纳米、1310 纳米、或 1550 纳米波长下的功率。但 不能保存测量值。

图 21 显示以监控模式监控功率所需的装置。

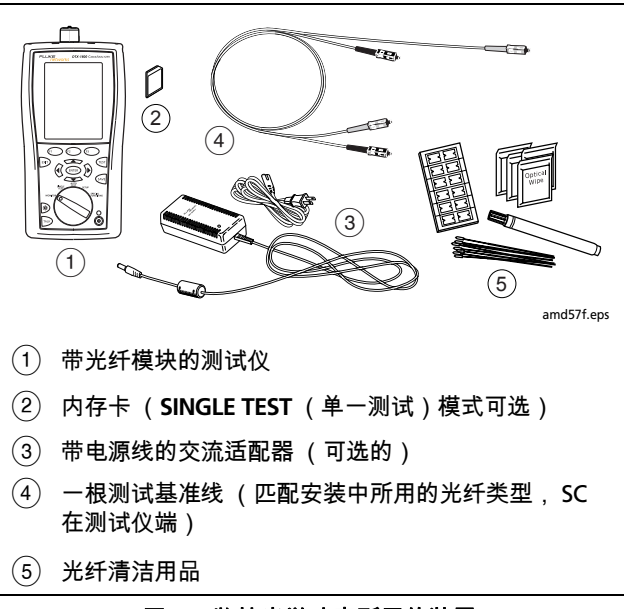

图 21. 监控光学功率所需的装置

| 监控光学功率 |                                                                                                    |   |                                                  |  |
|--------|----------------------------------------------------------------------------------------------------|---|--------------------------------------------------|--|
| 1      | 清洁测试仪的输入端口以及测试基准线和信号源连接器。                                                                                          | 4 | 选择 Power Meter <b>(功率计)</b> 。无需选择光纤类型或测<br>试极限值, |  |
| 2      | 用测试基准线将信号源连接至测试仪的输入端口,如图<br>22 所示。打开信号源。                                                                           |   | 风极快世。                                            |  |
|        |                                                                                                    | 5 | 选择正确的波长,然后按 📧 键。                                 |  |
| 3      | 将旋转开关转至 Monitor,然后选择 <b>功率计</b> 。如果媒介类<br>型未设为 Fiber Loss <b>(光纤损耗)</b> ,按 🗊 🔿 Change<br>Media <b>(更改媒介)</b> 来更改它。 |   | 若要在开始测试之后更改波长,按 🗊 <b>)更改</b> λ 键。                |  |

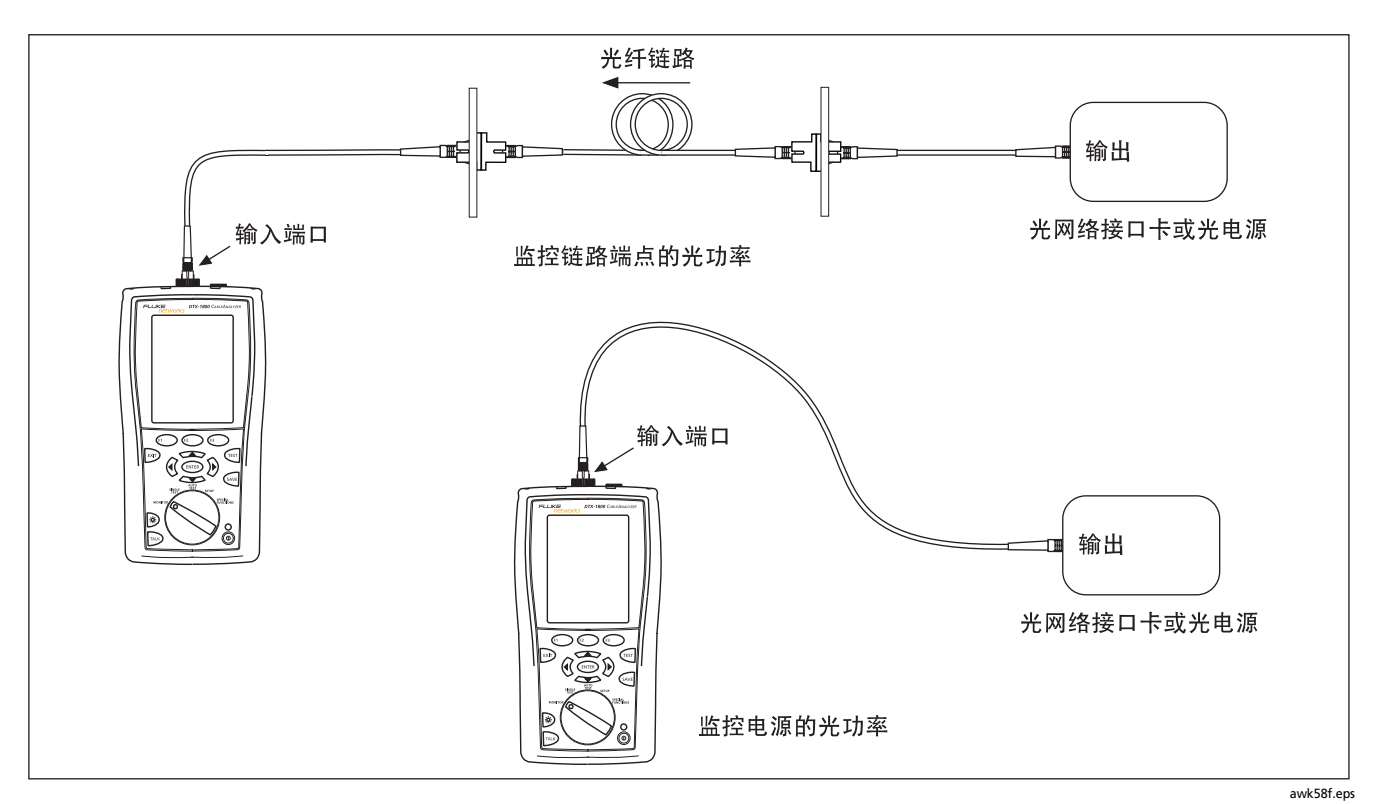

图 22. 监控光学功率连接

# 选件及零配件

有关选件及零配件的完整列表,请访问 Fluke Networks 网站:www.flukenetworks.com/cn。

若要订购选件或零配件,请依第 2 页的说明与 Fluke Networks 联系。

# 维护保养

遵循 DTX *系列* CableAnalyzer 用户手册所述的维护程序来保 养与维护本装置。

依照第10页所述的方法来清洁可选的连接器。

# 更换光纤测试基准线

选择满足下面要求的光纤测试基准线用于进行更换:

- 满足 ISO/IEC 14763-3 的要求
- 线芯及外壳尺寸:符合待测光纤的尺寸
- 连接器抛光: PC 或 UPC, APC 仅用于在带有 APC 连接器 的布线上进行的测试
- 测试基准线长度:最长5m

为了确保测试仪的最优化性能,请向 Fluke Networks 购买更 换测试基准线。

# 将远端测试仪用于 OptiFiber™ 认证 OTDR

您可将安装 DTX-MFM2 或 DTX-SFM2 光纤模块的 DTX 系列 智能远端用作 Fluke Networks OptiFiber 光纤认证 (OTDR)分析仪的远端。DTX 远端测试仪可用作第二 OptiFiber 测试仪的作用,用于以"智能远端"模式中的 OptiFiber 损耗 / 长度选项来测量损耗及长度。您可单独购买 远端测试仪作为此用途。请参见 Fluke Networks 网站或与 Fluke Networks 联系以查询细节。

# 认证、符合标准及规范信息

**C** N10140

符合澳洲相关标准。

CE

符合欧盟相关法令。

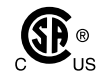

由加拿大标准协会 (Canadian Standards Association)登录

**激光安全** 输出端口:第1类 VFL端口:第2类 符合 ENG0975 1 和

符合 EN60825-1 和 EN61010-1 (CE) 以及 CFR21 要求

# 为何必须进行此测试

为获得有关损耗的精确测量值,必须使用高品质的测试基准 线,它不仅情况良好而且符合 ISO/IEC 14763-3 的要求。光功 率损耗的测量值很大程度上受到光纤连接器端面情况的影 响。污垢和受损的端面是导致光纤链路问题最常见的原因。

# 何时必须进行此测试

在这些时候测试您的测试基准线:

- 当每天开始工作时
- 当将设备移至不同区域时
- 当您更换设备来测试带有不同类型连接器的链路时

进行完本附录给定的测试后,使用与布线认证步骤一起给定的步骤来监测连接线的情况。

# 附录 A: 如何测试测试基准线

### 您必须拥有的设备

图 A-1 显示测试您的测试基准线所必须拥有的设备。

\Lambda 小心

要进行此步骤,您必须拥有一台光纤显微镜。除非 您可以检查连接器上的端面,否则不能确定您的连 接线是否良好。污垢或受损的端面可以生成良好的 损耗测量值,但是随后便会导致问题的出现。参见 图 A-2。

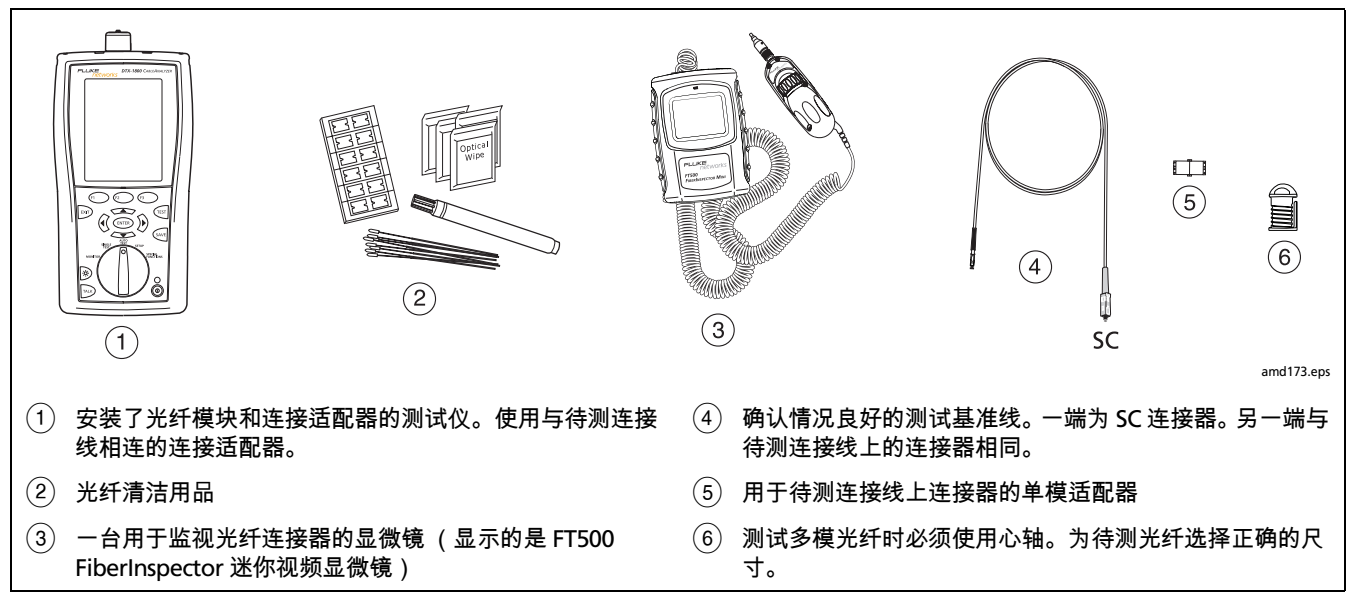

图 A-1. 用于测试测试基准线的装置

# 1. 设置测试仪

- 1-1 开启测试仪。至少等上 5 分钟以便测试仪变稳定。如果测 试仪比工作区域的温度要高或要低很多,那么多等一会 儿。
- 1-2 将旋转开关转至 SETUP, 然后进行这些设置:
  - 测试极限:选择适用的极限值:

| 标准              | 多模测试极限          | 单模测试极限              |  |  |
|-----------------|-----------------|---------------------|--|--|
| ANSI/TIA-568-C  | TIA-568-C<br>多模 | TIA-568-C<br>单模 ISP |  |  |
| ISO/IEC 14763-3 | ISO/IEC 14763-3 | ISO/IEC 14763-3     |  |  |

- 光纤类型:选择待测缆线的类型。这样便设置了折射率(n)。上述的测试极限值用n来计算光纤长度,然后用长度为损耗计算极限值。所以,必须使用正确的n值来得到准确的损耗测量值。如果您找不到符合的光纤类型,可以在设置菜单的第3个选项卡上为您的光纤输入n值。从缆线供应商处获得n值。
- 远端端点设置:环回
- 双向:是
- 适配器数目:1
- 连接器类型:选择待测连接线上的连接器类型。
- 测试方法:1个跳接

# 2. 清洁并检视连接器

- 2-2 清洁端面之后,用光纤显微镜检查该端面。图 A-2 的范例 显示通过光纤显微镜您所能看到的情况。
- 2-1 测试基准线必须拥有干净且毫无损坏的端面。始终使用 正确的步骤来清洁端面。参见第 10 页或使用与清洁用品 一起给定的步骤。

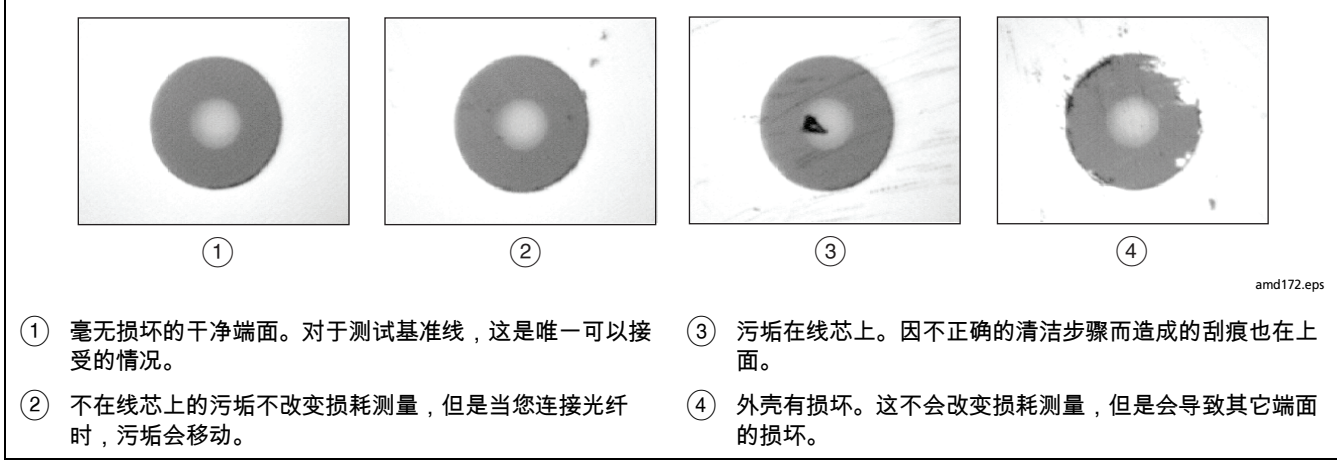

图 A-2. 光纤端面的范例

### 3. 设置基准

- 3-1 如图 A-3 所示进行连接。
- 3-2 将旋转开关转至 SPECIAL FUNCTIONS,然后选择设置基 **准**。如果同时连接了一个光纤模块和一个双绞线或同轴 电缆适配器,那么接着选择**光纤模块**。
- 3-3 确认基准值良好:
  - 对于 50/125 µm 光纤,基准值必须优于 -24.50 dBm (例如, -23.50 dBm 是一个更优良的值)
  - 对于 62.5/125 µm 光纤,基准值必须优于 -20.00 dBm (例如,-19.50 dBm 是一个更优良的值)
  - 对于 9/125 µm 光纤,基准值必须优于 -8.00 dBm (例 如, -7.50 dBm 是一个更优良的值)

如果基准值欠佳,则用一根不同的测试基准线再次进行 基准设置的步骤。

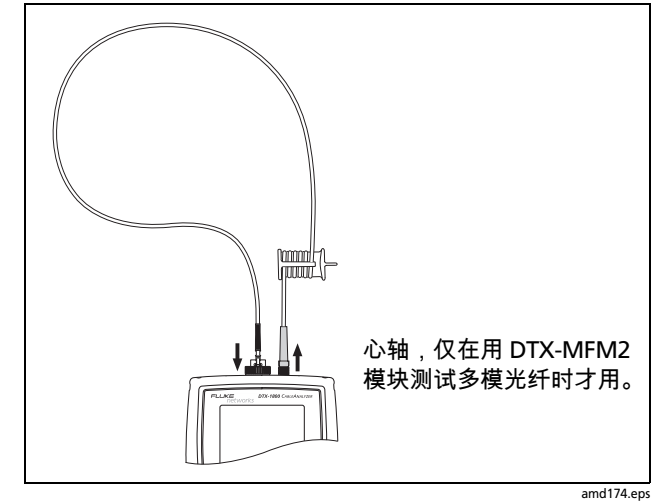

图 A-3. 基准连接

# 4. 双向测试基准线

- 4-1 从测试仪的 INPUT 端口断开测试基准线 (图 A-4, ①)。
- 4-2 连接您想测试的连接线 (图 A-4, 2)。
- **4-3** 将旋转开关转至 AUTOTEST,然后按 ☞ 键。本测试测量 连接器A的损耗,如图 A-4 所示。
- 4-4 测试的第一部分完成后,反向连接连接线(图 A-4,
   ③)。
- **4-5** 按 ᠌ 键 OK。本测试测量连接器 B 的损耗,如图 A-4 所示。

# 5. 读取损耗测量值

将每个方向的损耗测量值与这些极限值进行比较:

- 多模测试基准线:小于或等于 0.10 dB
- 单模测试基准线:小于或等于 0.20 dB

如果连接器没有污垢或损坏,但是损耗高于这些极限值,那 么该连接线不符合 ISO/IEC 14763-3 的要求。请勿使用该连接 线作为测试基准线。

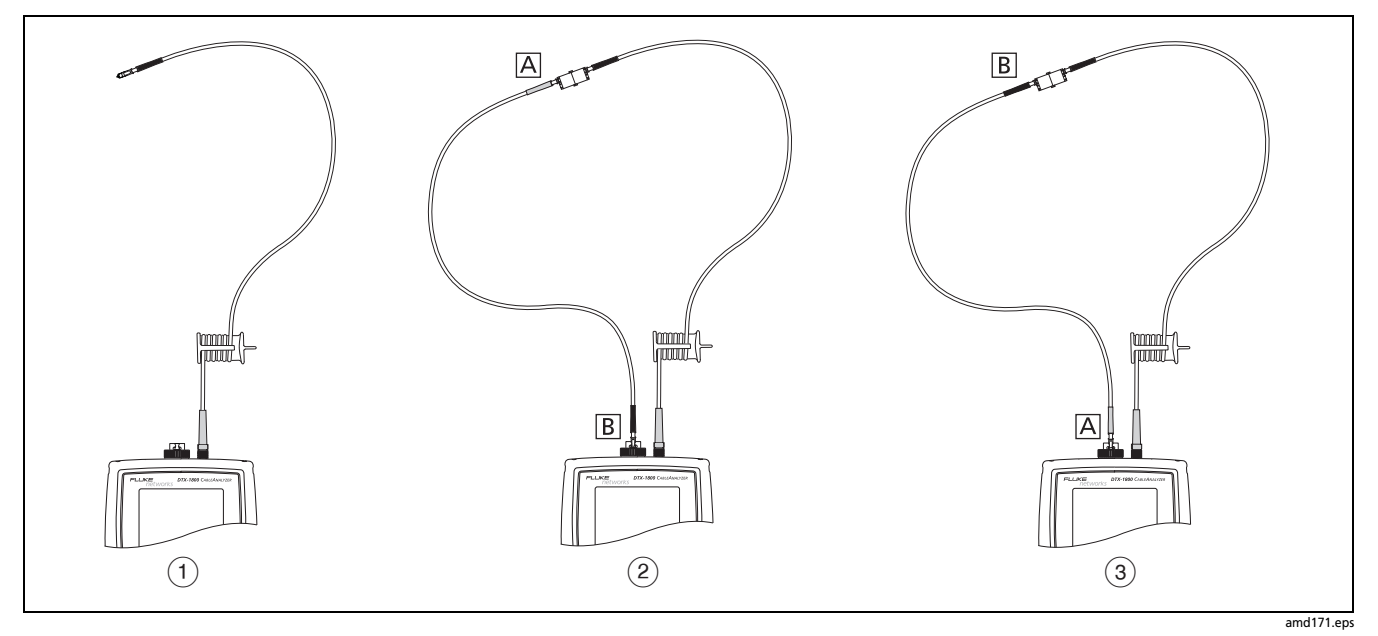

图 A-4. 用于测试测试基准线的连接

# 附录 B:测试方法参考对照表

# 工业标准对于相等的测试方法使用不同的名称。表 B-1 显示 本手册及四大通用工业标准所用的三种光纤测试方法的名称。

| 损耗结果包含的<br>链路端点连接 | 本用户<br>手册 | TIA/EIA-526-14A<br>(多模) | TIA/EIA-526-7<br>(单模) | IEC 61280-4-1<br>(多模) | IEC 61280-4-2<br>(单模) |
|-------------------|-----------|-------------------------|-----------------------|-----------------------|-----------------------|
| 1 个连接             | 2 个跳接     | 方法 A                    | 方法 A.2                | 方法 1                  | 方法 A.2                |
| 2 个连接             | 1 个跳接     | 方法 B                    | 方法 A.1                | 方法 2                  | 方法 A.1                |
| 无                 | 3 个跳接     | 方法 C                    | 方法 A.3                | 方法 3                  | 方法 A.3                |

Table B-1. 测试方法名称

# 附录 C:修改的 1 个跳接法

本附录描述了修改后的,能产生"1个跳接"测试结果的基准 连接和测试连接。如果需要"1个跳接"测试结果,但没有与 被测光纤中所用连接器相匹配的连接适配器时,可使用这些 连接。该方法可让您在设置基准后,不断开光纤模块的输出 连接就可连接光纤。 图 C-1 和 C-2 显示使用 MT-RJ 连接器的光纤的基准连接和测 试连接。

如要测试两端连接器类型不同的链路,请访问 Fluke Networks" 知识库 " 获取建议。

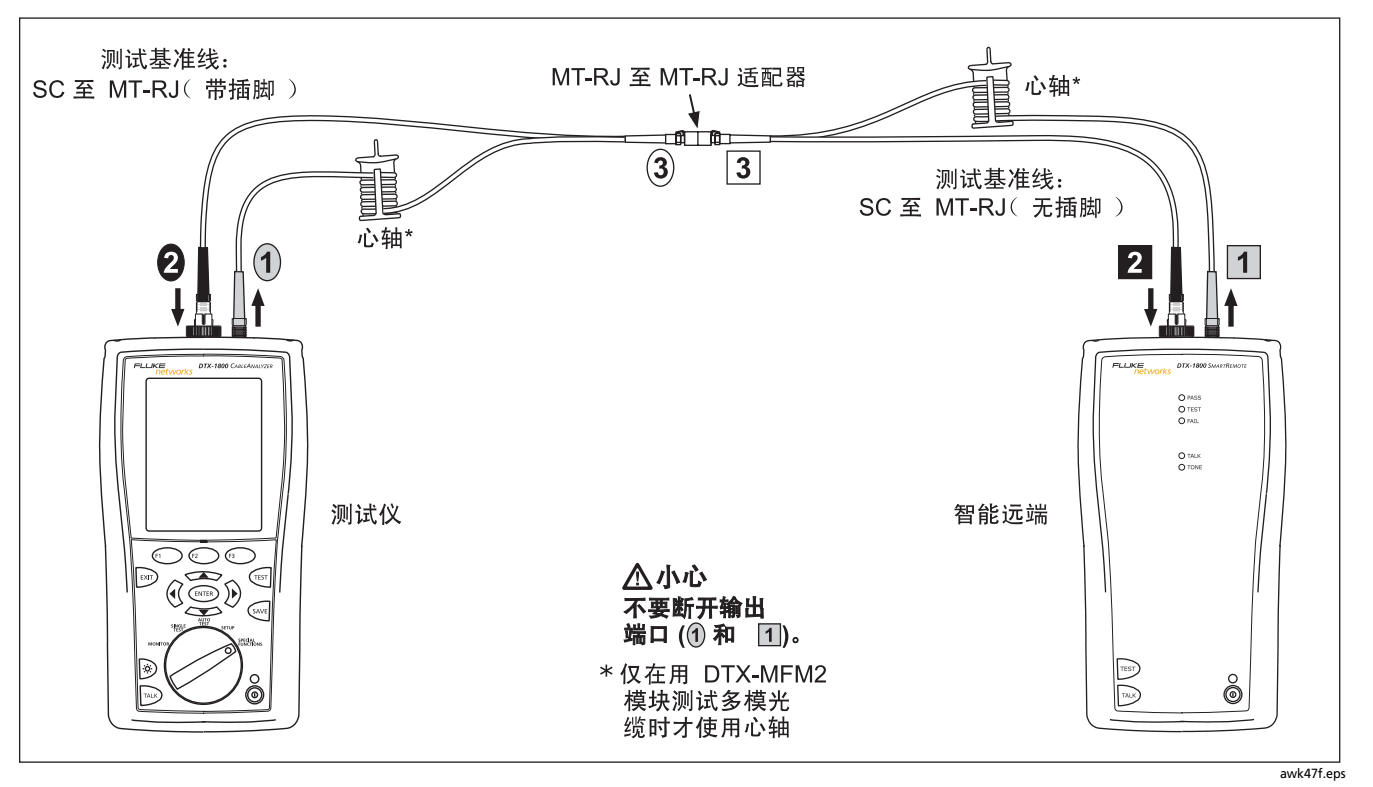

#### 图 C-1. 修改的 1 个跳接法:智能远端模式基准连接

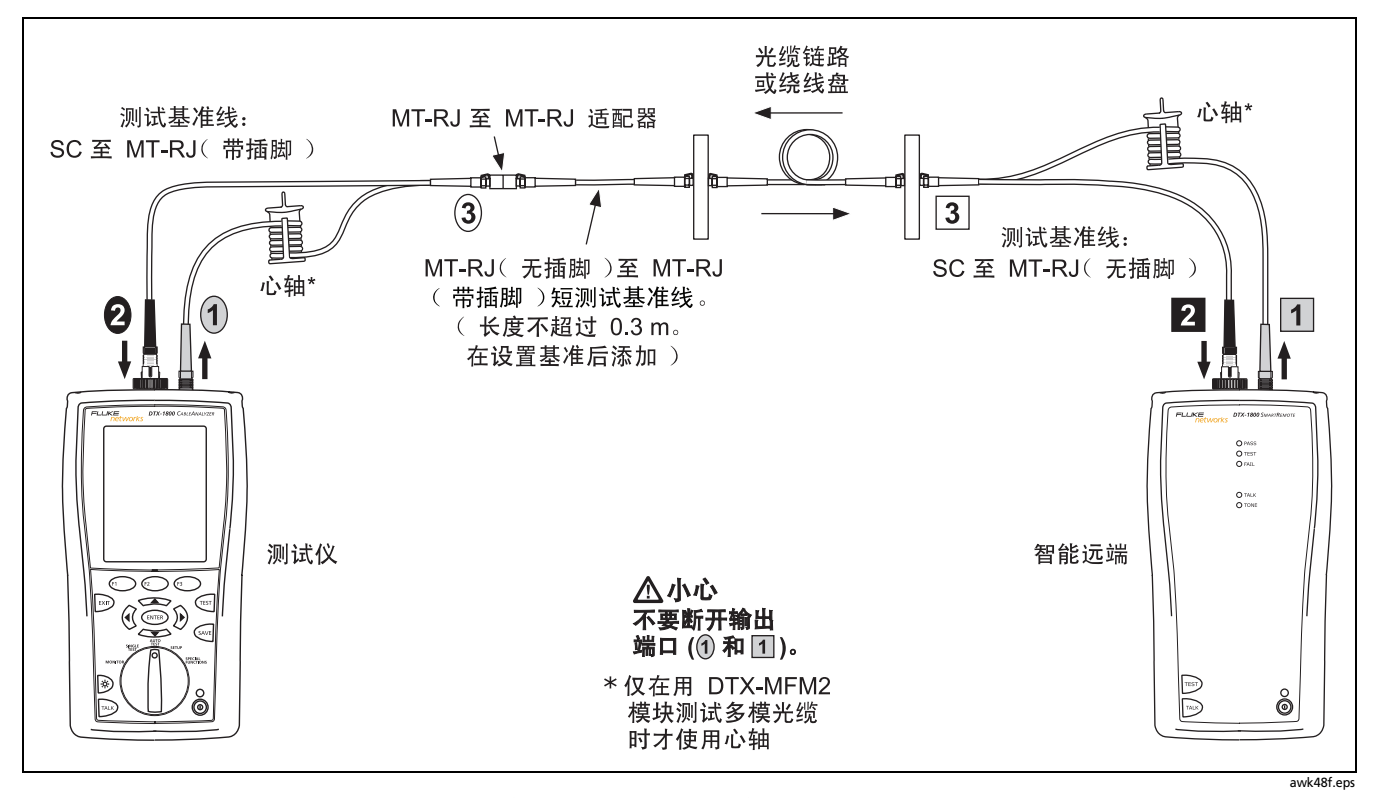

图 C-2. 修改的 1 个跳接法:智能远端模式测试连接